# Korisnički priručnik za **Eee Pad TF201**

## Punjenje baterija

Ako za napajanje računala namjeravate koristiti baterije, potpuno napunite baterije i pomoćne baterije prije odlaska na dulje putovanje. Imajte na umu da strujni adapter puni baterije samo kada je priključen u računalo i izmjeničnu naponsku mrežu. Baterije će se dulje puniti ako se prijenosno Eee Pad tijekom punjenja koristi.

Da biste produljili vijek trajanja baterije, ne zaboravite je potpuno napuniti (8 sati punjenja ili više) prije prve uporabe računala te kad god se isprazni. Baterija će dosegnuti svoj maksimalan kapacitet nakon nekoliko ciklusa potpunog punjenja i pražnjenja.

## Mjere predostrožnosti za korištenje u zrakoplovima

Ako želite koristiti prijenosno Eee Pad u zrakoplovu, obratite se zračnom prijevozniku. Uporaba elektroničkih uređaja ograničena je u većini zrakoplova. Većina zračnih prijevoznika zabranjuje korištenje računala tijekom uzlijetanja i slijetanja zrakoplova.

በካ U zračnim lukama postoje tri vrste zaštitnih uređaja: rendgenski uređaji (za provjeru predmeta na pokretnim trakama), detektori metala (za provjeru osoba koje prolaze kroz sigurnosne točke) i ručni detektori metala (ručni uređaji koji se koriste za provjeru osoba i predmeta). Vaš Eee Pad smije proći kroz rendgenski uređaj u zračnoj luci. Međutim, Eee Pad nemojte puštati kroz magnetske detektore u zračnoj luci i nemojte ga izlagati magnetskim palicama.

## Sadržaj

| Sadržaj                                            | 2  |
|----------------------------------------------------|----|
| Sadržaj pakiranja                                  | 4  |
| Vaš Eee Pad                                        | 5  |
| Punjenje Eee Pad                                   | 8  |
| Mobilna priključna stanica za vaš Eee Pad (opcija) | 9  |
| Posebne funkcije tipkovnice                        | 11 |
| Priključivanje Eee Pada                            | 13 |
| Odspajanje Eee Pada                                | 14 |
| Punjenje Eee Pada u priključnoj stanici            | 15 |
| Osnovno                                            | 16 |
| Otključajte Eee Pad                                | 16 |
| Početni ekran                                      | 16 |
| ASUS program za pokretanje                         | 17 |
| Prikazi zaslona                                    | 18 |
| Upravljanje dodirnom plohom                        | 19 |
| File Manager (Upravitelj datoteka)                 | 21 |
| Market (tržište)                                   | 23 |
| Postavke                                           | 24 |
| Upravljanje napajanjem                             | 27 |
| ASUS baterija                                      | 27 |
| Glazba                                             | 28 |
| Slika (Image)                                      | 29 |
| Galerija                                           | 29 |
| Fotoaparat                                         | 32 |
| Mail (Pošta)                                       | 33 |
| E-pošta                                            | 33 |
| Gmail                                              | 35 |
| Reading (Čitanje)                                  | 36 |
| MyLibrary                                          | 36 |
| Lociranje                                          |    |
| Mjesta i Google karte                              |    |

| Documenting (Dokumenti)40                                    |
|--------------------------------------------------------------|
| Polaris® Office40                                            |
| Sharing (Dijeljenje)44                                       |
| MyNet44                                                      |
| MyCloud47                                                    |
| Sigurnost                                                    |
| App Locker55                                                 |
| App Backup                                                   |
| ASUS pripadajuća aplikacija58                                |
| SuperNote58                                                  |
| Eee Pad PC Suite (na računalu)63                             |
| MyDesktop PC Server63                                        |
| ASUS Webstorage63                                            |
| ASUS Sync64                                                  |
| Propisi i izjave o sigurnosti66                              |
| Izjava Savezne komisije za komunikacije                      |
| Podaci o RF izloženosti (SAR)66                              |
| IC propisi67                                                 |
| Izjava o izloženosti IC zračenju67                           |
| Upozorenje o CE oznaci68                                     |
| Sigurnosni zahtjev u vezi s napajanjem                       |
| ASUS usluge zbrinjavanja / preuzimanja rabljenih proizvoda68 |
| Autorsko pravo70                                             |
| Ograničenje odgovornosti70                                   |

## Sadržaj pakiranja

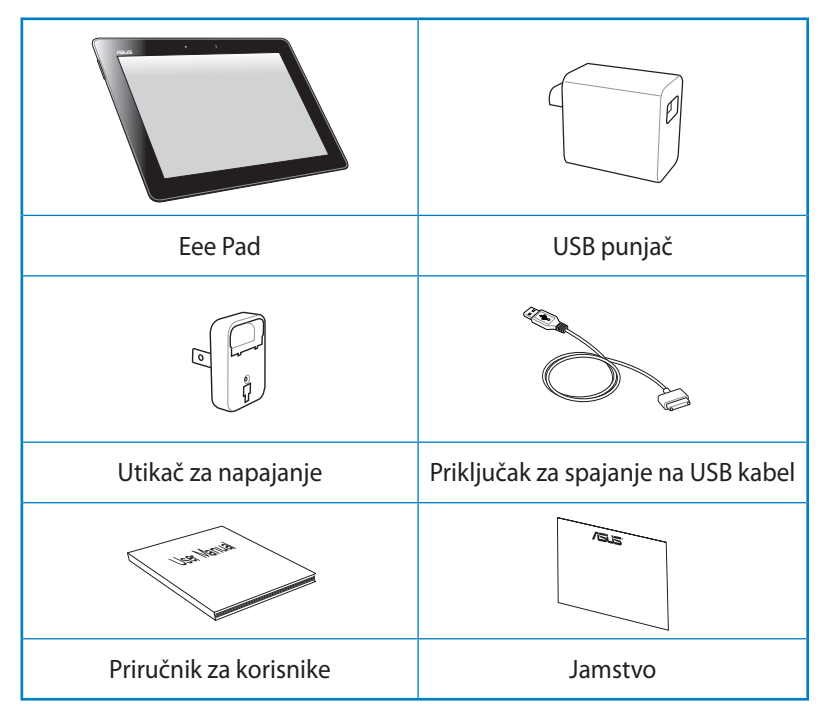

- Ako je bilo koji od dijelova oštećen ili nedostaje, obratite se dobavljaču.
  - Utikač za napajanje koji dolazi s vašim Eee Pad može se razlikovati ovisno zemlji u kojoj živite, kako bi odgovarao zidnoj utičnici.

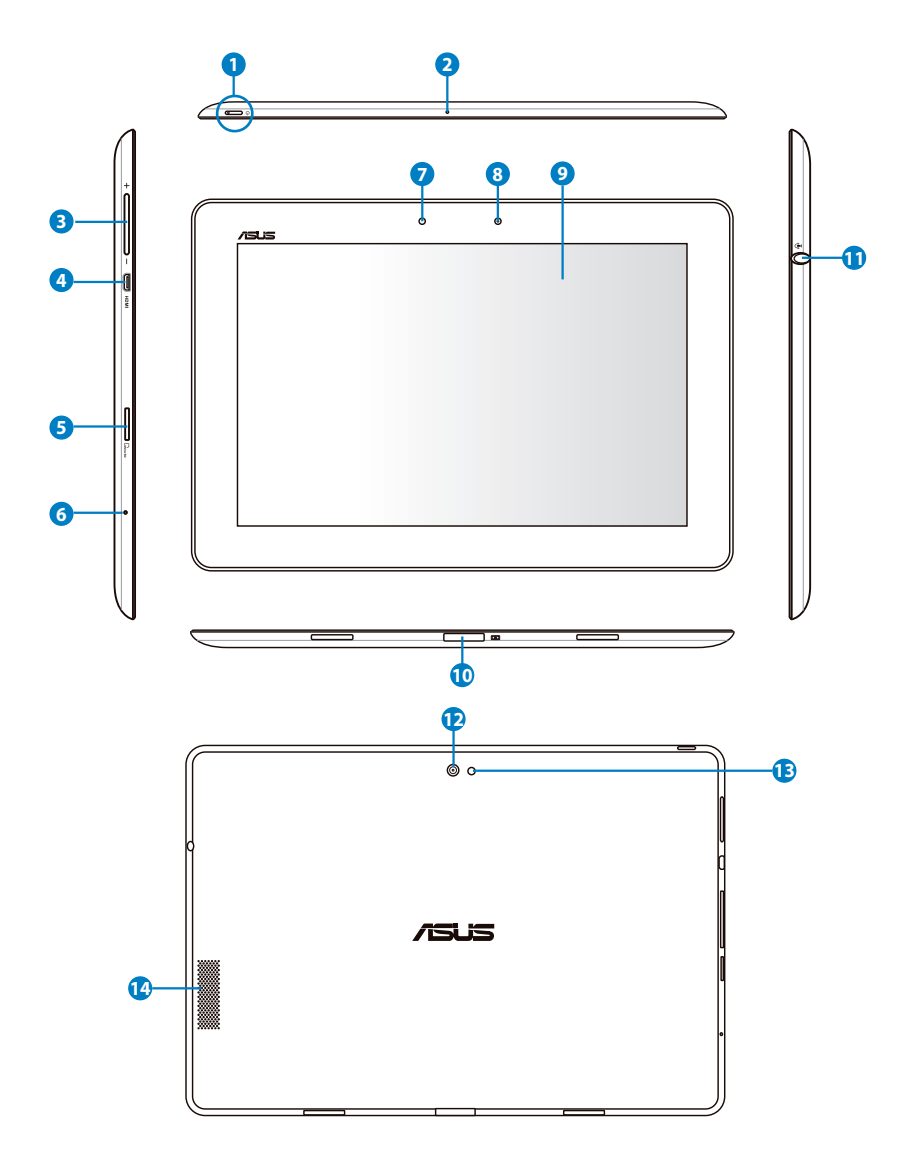

#### Gumb napajanja

Gumb napajanja služi za uključivanje/isključivanje Eee Pad. Gumb napajanja držite pritisnutim 2 sekunde za uključivanje Eee Pad. Kad je Eee Pad uključen, pritisnite gumb napajanja za postavljanje u režim mirovanja ili za vraćanje iz režima mirovanja. Gumb napajanja držite pritisnutim 0,5 sekundi za prikaz dijaloškog okvira isključivanja.

#### Indikator punjenja baterije

Prigušeno: Punjač nije priključen na priključnu stanicu mobitela.

Svijetli zeleno: Baterija je napunjena 100%

Svijetli narančasto: Priključna stanica za mobitel nalazi se u stanju punjenja baterije.

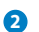

#### Mikrofon (ugrađeni)

Ugrađeni mono mikrofon može se koristiti za video konferencije, glasovne naracije ili jednostavne audio snimke.

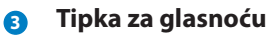

Pritisnite ovaj gumb za povećavanje ili smanjivanje glasnoće sustava.

#### 4 mikro-HDMI priključak

U ovaj priključak spojite mikro HDMI kabel za povezivanje s multimedijskim uređajem visoke definicije (HDMI).

#### **G** Utor za Micro SD karticu

U ovaj utor umetnite Micro SD karticu.

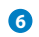

#### Tipka za resetiranje

Ako sustav ne reagira, pritisnite i držite tipku za resetiranje za ponovljeno prisilno pokretanje Eee Pad-a.

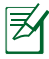

Prisilno isključivanje sustava može uzrokovati gubitak podataka. Molimo provjerite vaše podatke kako biste se uvjerili da nema izgubljenih podataka. Strogo se preporučuje redovita izrada sigurnosne kopije važnih podataka.

#### Senzor osvjetljenja

Senzor svjetla detektira količinu svjetlosti u vašoj okolini i prema tome automatski podešava svjetlinu ploče zaslona radi boljeg pregleda.

#### 8 Ugrađena prednja kamera

Ova ugrađena kamera se može upotrijebiti za snimanje slika, video snimanje ili video konferencije i za bilo koju drugu interaktivnu primjenu.

#### Ploča ekrana osjetljivog na dodir

Ploča ekrana osjetljivog na dodir omogućuje korištenje Eee Pad pomoću višestrukih dodira do deset prstiju.

#### 🕦 Priključak za spajanje

- Ukopčajte adapter napajanja u ovaj priključak za dovod napajanja na Eee Pad i punjenje unutarnjeg baterijskog modula. Kako biste spriječili oštećenje Eee Pad i baterijskog modula, uvijek koristite isporučeni adapter napajanja.
- Spojite priključak za spajanje USB kabelom na Eee Pad i drugi sustav (prijenosno ili stolno računalo) za prijenos podataka.
- Povežite Eee Pad na mobilnu priključnu stanicu za dodatne funkcije, uključujući tipkovnicu, touchpad i USB sučelje.

## Kombinirana ulazna utičnica za mikrofon / izlazna utičnica za slušalice

Kombinirani stereo priključak (3,5 mm) služi za povezivanje izlaznog audio signala Eee Pad na zvučnike ili slušalice s pojačalom. Korištenje ovog priključka automatski onemogućuje ugrađene zvučnike.

Za funkciju ulaza mikrofona, utičnica najbolje podržava ASUS naglavne slušalice s mikrofonom.

#### 😰 🛛 Ugrađena prednja kamera

Ova ugrađena kamera se može upotrijebiti za snimanje slika, video snimanje ili video konferencije i za bilo koju drugu interaktivnu primjenu.

#### 1 LED bljeskalica kamere

Koristite bljeskalicu za snimanje fotografija kada su svjetlosni uvjeti slabi ili ako postoji pozadinsko svjetlo.

#### 19 Sistem audio zvučnika

Ugrađeni sistem stereo zvučnika dozvoljava vam slušati audio zapis bez dodataka. Audio opcije su softverski kontrolirane.

## Punjenje Eee Pad

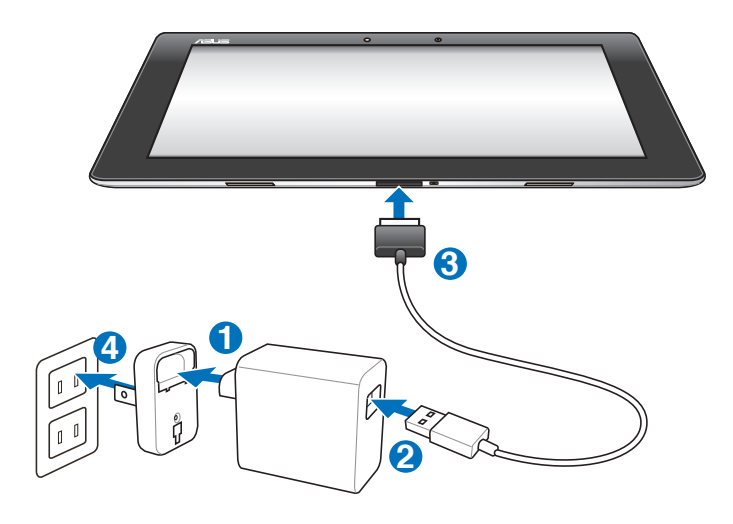

- ᠿ
- Koristite samo adapter napajanja isporučen s ovim uređajem. Korištenje različitog adaptera napajanja može oštetiti uređaj.
- Najbolji način punjenja Eee Pad-a je da ga preko adaptera napajanja i USB kabela spojite sa zidnom utičnicom.
- Opseg ulaznog napona između zidne utičnice i ovog adaptera je AC 100 V 240 V, a izlazni napon ovog adaptera je 15 V, 1,2 A.
- Z
- Da biste produljili vijek trajanja baterije, bateriju potpuno punite do 8 sati prije prvog korištenja Eee Pad i svaki put kad se baterija potpuno isprazni.
- TF201 može se puniti preko USB priključka na računalu jedino kada je ono u stanju mirovanja (isključen ekran) ili je isključeno.
- Punjenje preko USB priključka će potrajati duže.
- Ako računalo ne osigura dovoljno napajanja za punjenje Eee Pada, umjesto njega koristite zidnu utičnicu.

## Mobilna priključna stanica za vaš Eee Pad (opcija)

Mobilna priključna stanica za Eee Pad kupuje se zasebno.

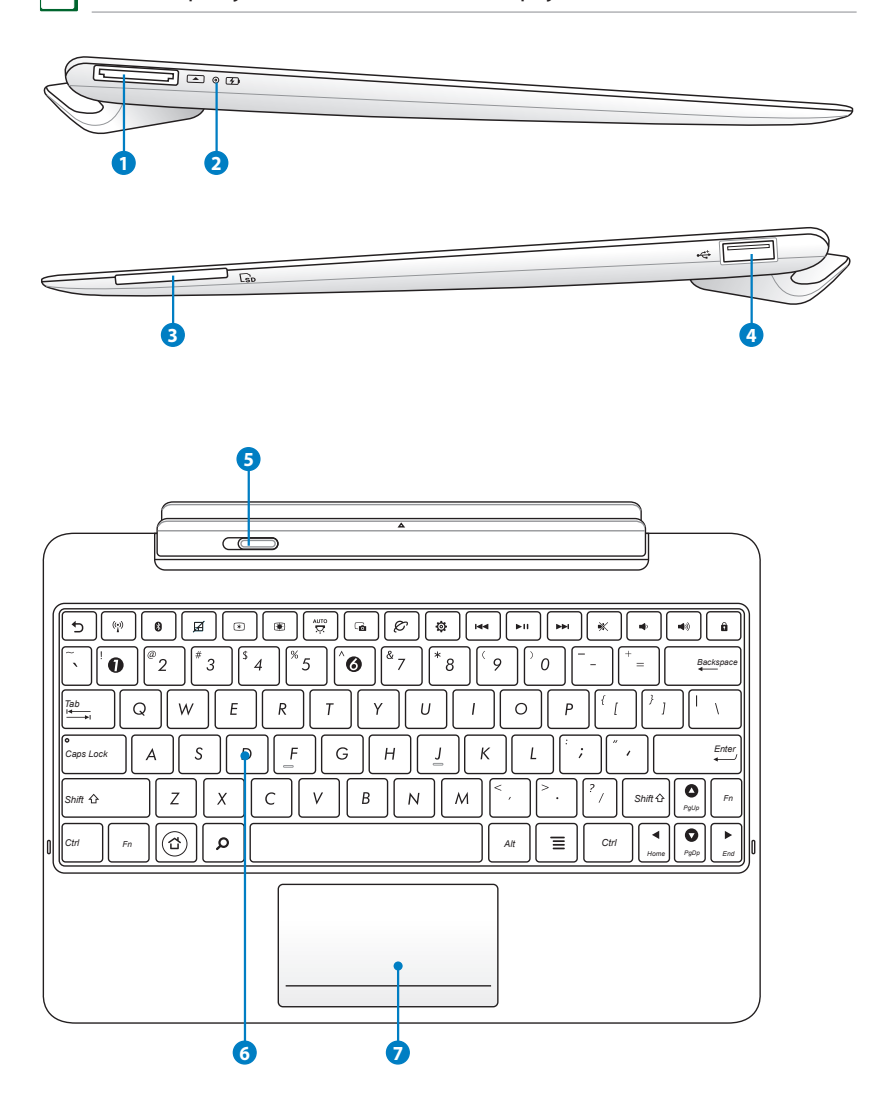

**₹**∕

#### Priključak za spajanje

- Ukopčajte adapter napajanja u ovaj priključak za dovod napajanja na Eee Pad i punjenje unutarnjeg baterijskog modula. Kako biste spriječili oštećenje Eee Pad i baterijskog modula, uvijek koristite isporučeni adapter napajanja.
- Spojite priključak za spajanje USB kabelom na Eee Pad i drugi sustav (prijenosno ili stolno računalo) za prijenos podataka.

#### Indikator punjenja baterije

Prigušeno: Punjač nije priključen na priključnu stanicu mobitela.

Svijetli zeleno: Baterija je napunjena 100%

Svijetli narančasto: Priključna stanica za mobitel nalazi se u stanju punjenja baterije.

#### Otor za memorijsku karticu

Mobilna priključna stanica za ovaj Eee Pad ima ugrađeni vrlo brzi čitač memorijskih kartica koji bez problema možete čitati sa i zapisivati na mnoge flash memorijske kartice.

#### 4

#### USB priključak (2.0)

USB (Univerzalna serijska sabirnica) priključak kompatibilan je s USB 2.0 ili USB 1.1 uređajima poput tipkovnica, pokazivačkih uređaja, flash diskova i tvrdih diskova.

#### 5 Zasun mobilne priključne stanice

Pomaknite zasun mobilne priključne stanice ulijevo ako Eee Pad želite osloboditi iz mobilne priključne stanice.

#### 6 Tipkovnica

Tipkovnica ima tipke ugodnog hoda (dubina do koje možete pritisnuti tipku) i oslonac za oba dlana.

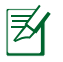

Tipkovnica se razlikuje od zemlje do zemlje.

#### Touchpad i tipke

Dolje označen područja na dodirnoj plohi mogu se koristiti za simulaciju lijeve i desne tipke miša.

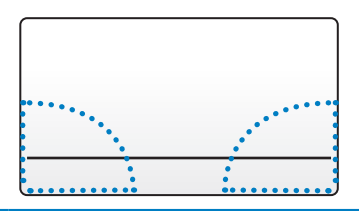

## Posebne funkcije tipkovnice

U nastavku su navedene funkcije tipkovničkih prečaca na tipkovnici mobilne priključne stanice Eee Pada. Neke naredbe mogu imati samostalnu funkciju, a neke se moraju kombinirati s funkcijskom tipkom <Fn>.

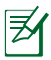

7

Dok se položaj tipkovnih prečaca na funkcijskim tipkama može razlikovati ovisno o modelu, njihova je funkcija jednaka. Slijedite ikone, a ne funkcijske tipke.

5

Služi za povratak na prethodnu stranicu.

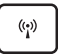

Uključuje i isključuje unutarnju bežičnu LAN mrežu.

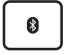

Uključuje i isključuje unutarnji Bluetooth.

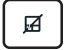

Služi za uključivanje i isključivanje touchpada.

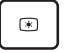

Smanjuje svjetlinu zaslona.

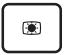

Povećava svjetlinu zaslona.

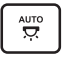

Služi za uključivanje i isključivanje senzora svjetla u okolini.

| G    | Služi za snimanje slike na radnoj površini.                                                                                   |
|------|----------------------------------------------------------------------------------------------------|
| Ø    | Služi za pokretanje web preglednika.                                                                                          |
| ٩    | Služi za otvaranje zaslona <b>Postavke</b> .                                                                                  |
| •••  | Služi za povratak na prethodnu pjesmu tijekom reprodukcije glazbe.                                                            |
| ▶11  | Služi za pokretanje reprodukcije s popisa izvođenja. Služi za<br>nastavljanje ili zaustavljanje trenutne reprodukcije glazbe. |
|      | Služi za brzo premotavanje ili preskakanje do sljedeće pjesme<br>tijekom reprodukcije glazbe.                                 |
| *    | Sluši za utišavanje zvučnika.                                                                                                 |
| •    | Služi za smanjivanje glasnoće zvučnika.                                                                                       |
|      | Služi za povećavanje glasnoće zvučnika.                                                                                       |
| Û    | Služi za zaključavanje Eee Pada i njegovo stavljanje u režim<br>mirovanja.                                                    |
| Fn H | PgC/p<br>Home PgOR End                                                                                                    |

Pritisnite <Fn> i tipke strelica za listanje prema gore i dolje ili za listanje na početak ili kraj dokumenta.

## Priključivanje Eee Pada

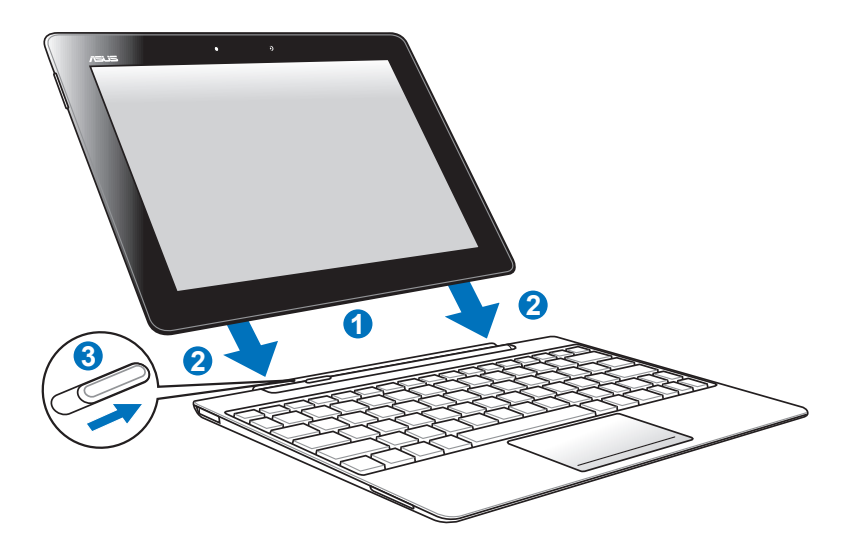

- 1. Poravnajte Eee Pad s mobilnom priključnom stanicom.
- 2. Čvrsto umetnite Eee Pad u utičnicu tako da sjedne na mjesto Eee Pad je pravilno umetnut.
- 3. Pobrinite se da se zasun u potpunosti pomakne udesno.

Kada je vaš Eee Pad priključen na mobilnu priključnu stanicu, nemojte ga podići. Uvijek podignite cijeli sklop, držeći ga za podnožje mobilne priključne stanice.

## Odspajanje Eee Pada

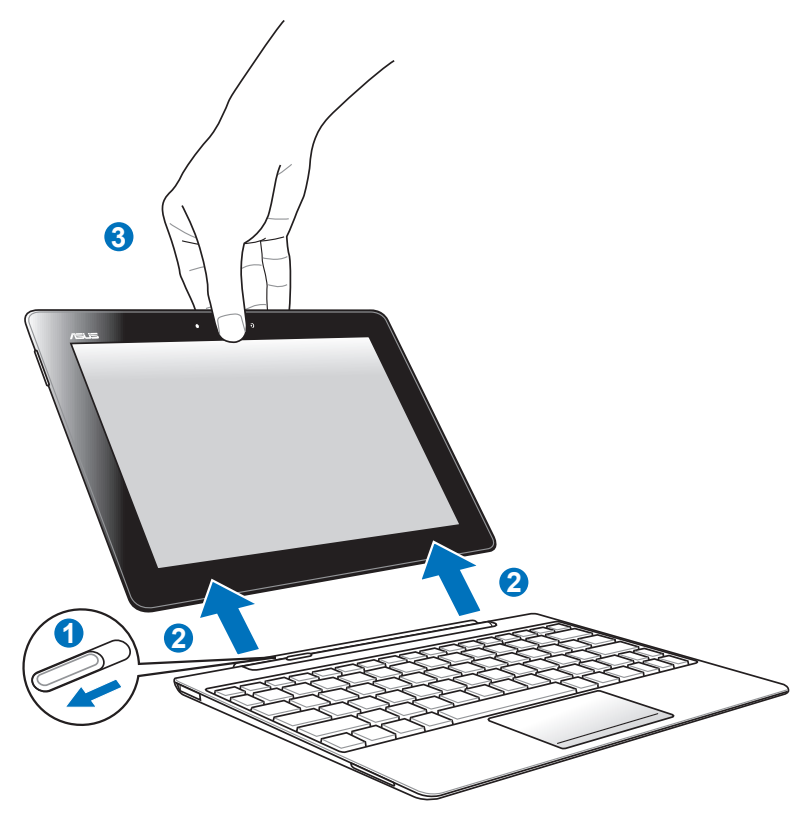

- 1. Jednom rukom pomaknite zasun ulijevo da oslobodite Eee Pad i stabilizirajte mobilnu priključnu stanicu.
- 2. Drugom rukom izvadite Eee Pad iz mobilne priključne stanice.

## Punjenje Eee Pada u priključnoj stanici

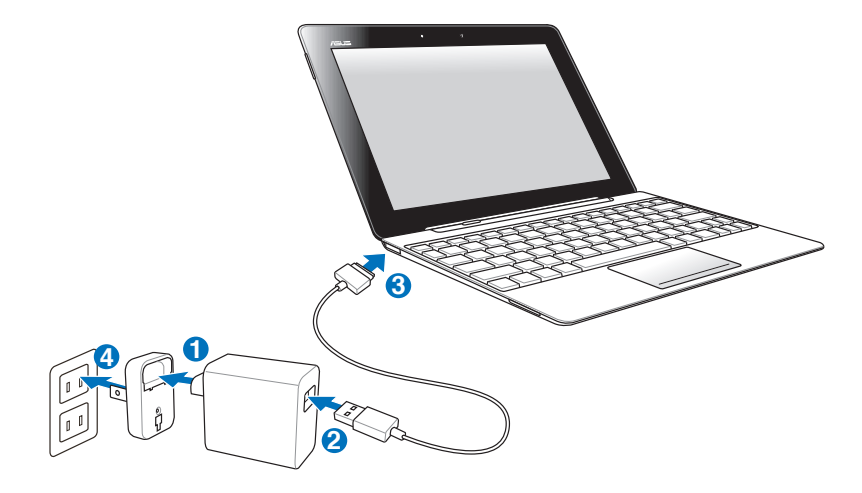

- Koristite samo adapter napajanja isporučen s ovim uređajem. Korištenje različitog adaptera napajanja može oštetiti uređaj.
  - Opseg ulaznog napona između zidne utičnice i ovog adaptera je AC 100 V 240 V, a izlazni napon ovog adaptera je 15V, 1,2A.
  - Da biste produljili vijek trajanja baterije, bateriju potpuno punite do 8 sati prije prvog korištenja Eee Pad i svaki put kad se baterija potpuno isprazni.
    - Eee Pad nije moguće puniti putem USB kabela ako je priključen na mobilnu priključnu stanicu.

∌

## Osnovno Otključajte Eee Pad

Za otključavanje Eee Pada kucnite na lokot i odvucite ga izvan kruga.

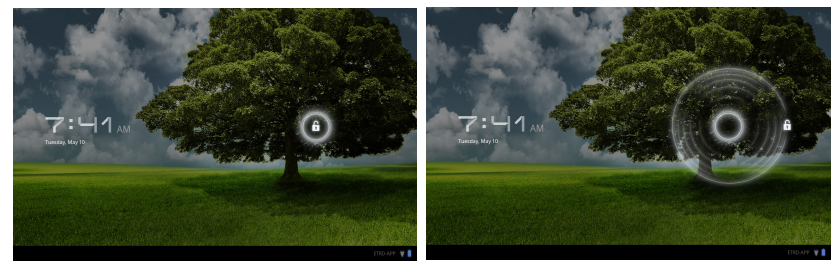

## Početni ekran

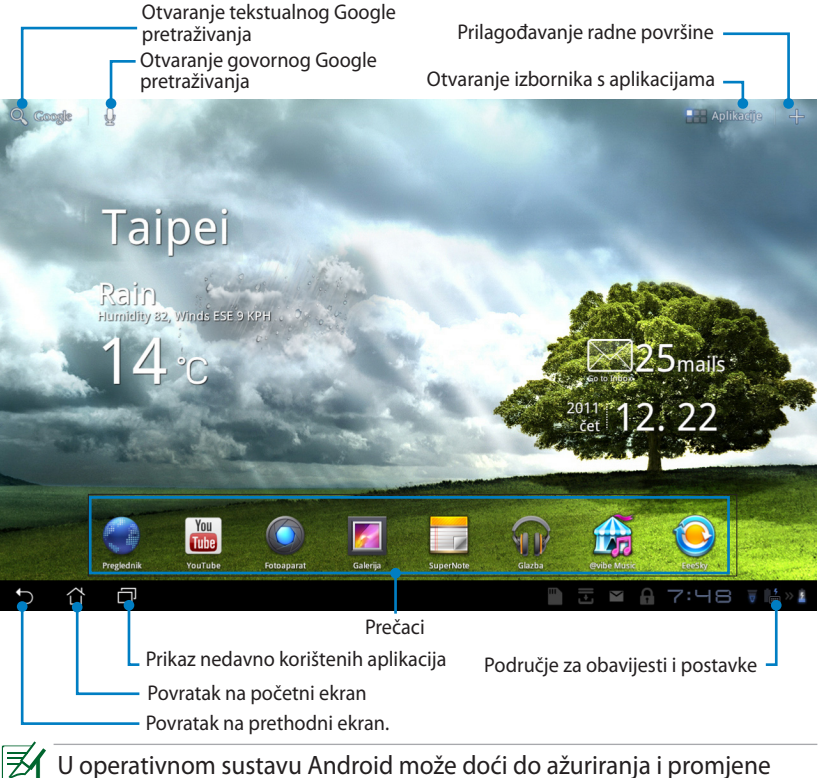

početnog ekrana.

### ASUS program za pokretanje

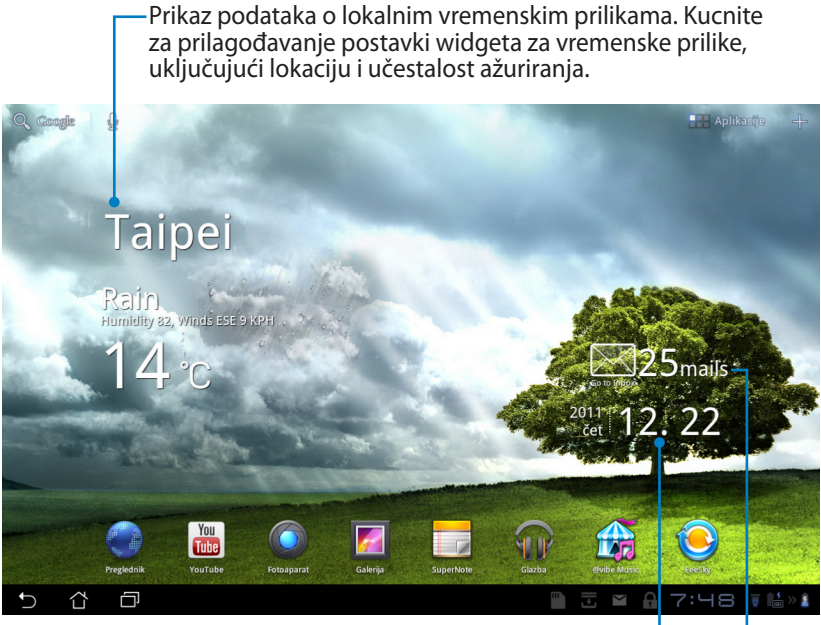

Prikaz lokalnog datuma

Prikaz ulazne e-pošte. Kucnite za prvu konfiguraciju korisničkog računa e-pošte i kucnite za čitanje nepročitane pošte u mapi ulazne e-pošte.

## Prikazi zaslona

Prikaz zaslona će se zaokrenuti ako promijenite držanje tableta iz vodoravnog u okomito i obratno. Za omogućavanje/ deaktiviranje automatskog zakretanja zaslona, uđite u Postavke>Zaslon i konfigurirajte.

#### Pejzažni prikaz

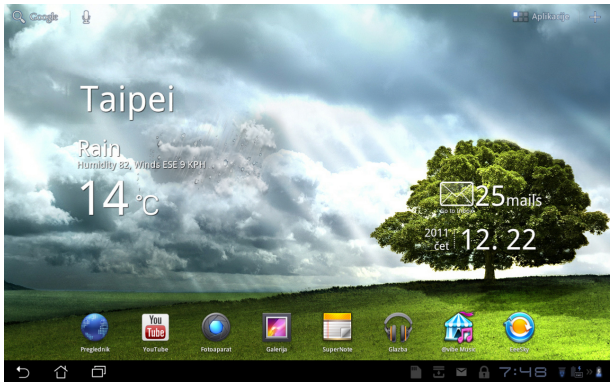

#### Portretni prikaz

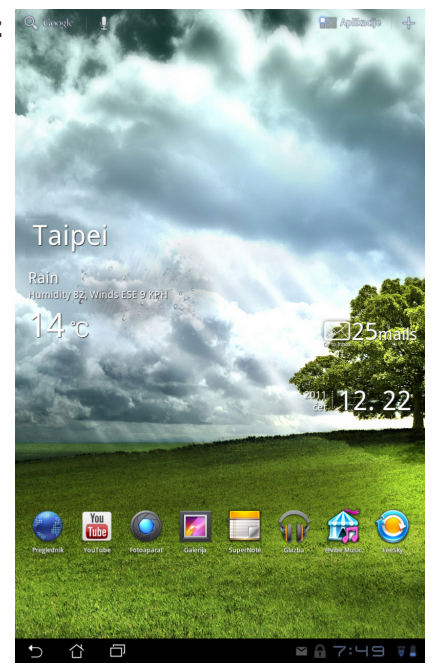

## Upravljanje dodirnom plohom

#### Jedno kucanje

- Jedno kucanje na dodirnu plohu omogućuje vam odabir željene stavke ili aktiviranje aplikacije.
- Jedno kucanje na File Manager (Upravitelj datoteka) omogućava otvaranje i odabir funkcije Kopiraj, Izreži, Delete (Izbriši) ili Rename(Preimenuj) za željene datoteke.

#### Dugo pritiskanje

- Dugotrajan pritisak ili držanje aplikacije omogućava vam povlačenje i ispuštanje aplikacije ili prečaca aplikacije u drugi početni ekran.
- Dugotrajan pritisak na Recent Apps Key (Ključ nedavno korištenih aplikacija) omogućava snimanje slika sa zaslona. (Ako želite omogućiti snimku ekrana, pođite na Postavke > ASUS prilagođene postavke(ASUS Customized Setting)
- Dugotrajni pritisak na datoteku u **Galerija** služi za ulaz u režim odabira.

#### Stiskanje

Dvama prstima stisnite sliku u **Galerija**, **Karte** ili **Mjesta** da ih povećate ili smanjite zumom.

#### Okretanje

Koristite jedan prst za okretanje početnih ekrana i raznih slika naprijed i natrag u Galerija ili stranica u MyLibrary (Moja biblioteka) te SuperNote (Superbilješka).

#### Unošenje, umetanje, odabiranje i kopiranje teksta

Kada je Eee Pad izvađen iz ležišta, tipkovnica ploče pojavljuje se kada kucnete na tekstualno Google pretraživanje u gornjem lijevom uglu. Unesite web adresu u traku za adrese web preglednika ili koristite program za obradu teksta ako želite urediti dokumente.

| Q,     | A          |            |    |    | × |   |       |                             |       |   |    |   |   |     |             | =   |
|--------|------------|------------|----|----|---|---|-------|-----------------------------|-------|---|----|---|---|-----|-------------|-----|
|        | autobusni  | i kolodvor |    |    |   |   |       | ock                         | er    |   |    |   |   |     |             |     |
|        | antena za; | greb       |    |    |   |   | - 😽 4 | lmazon H                    | indle |   |    |   |   |     |             |     |
|        | arkod      |            |    |    |   |   |       | lpp Back                    | up    |   |    |   |   |     |             |     |
|        | algoritam  |            |    |    |   |   | 會 1   | <b>mazon</b><br>ttp://www.a |       |   |    |   |   |     |             |     |
|        | arena cen  | tar        |    |    |   |   |       |                             |       |   |    |   |   |     |             |     |
|        |            |            |    |    |   |   |       |                             |       |   | 20 |   |   |     | 124         |     |
|        | 1          | 2          | 3  |    | 4 | 5 |       | 6                           | 7     | 7 | 8  | 3 | 9 | )   | 0           |     |
|        | q          | w          | e  | -  | r | t | Т     | у                           | ι     | ı | i  | i | C | ,   | р           |     |
|        | a          |            | s  | d  | Τ | f | g     | ŀ                           |       | j |    | ŀ |   |     |             |     |
| ۲      | 仑          |            | z  | x  | Т | c | v     |                             | 2     | r | 1  | n | n |     | $\boxtimes$ |     |
|        |            | #          | @; | #_ |   |   | -     |                             |       |   |    |   |   |     | Go          |     |
| $\sim$ | <u>ن</u>   | ð          |    |    |   |   |       |                             |       |   |    |   |   | :49 | 9 V 🖬 🖓     | > 8 |

Nakon tekstualnog Google pretraživanja, kucnite tekst koji ste upravo unijeli nakon čega ćete vidjeti pokazivač unosa. Pomaknite povlačenjem točke ili kucanjem na mjesto u koje želite umetnuti slovo ili riječ.

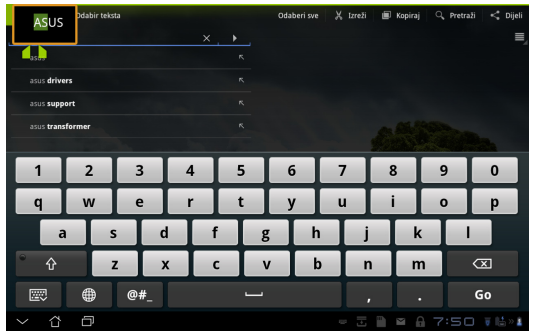

Dvaput kucnite ili držite tekst za izrezivanje ili kopiranje odabranog teksta. Možete pomaknuti odabranu karticu za proširivanje ili smanjivanje raspona odabranog teksta.

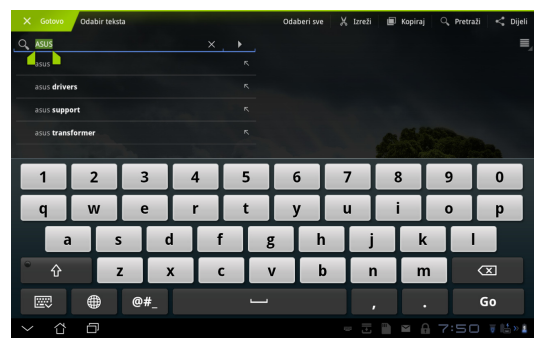

Kucnite ili držite odabrani tekst na internetskoj stranici i pojavit će se traka s alatima na vrhu. Možete kopirati, dijeliti, odabrati, naći ili tražiti na internetu.

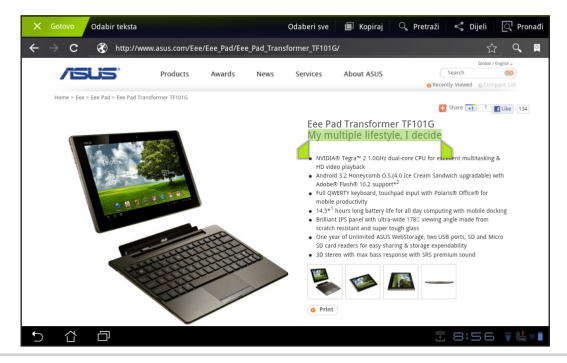

## File Manager (Upravitelj datoteka)

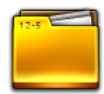

Upravitelj datoteka omogućuje vam lako lociranje i upravljanje datotekama na unutarnjem uređaju za pohranu ili na priključenom vanjskom uređaju za pohranu.

Pristup unutarnjem uređaju za pohranu

- 1. Kucnite **Apps menu (Izbornik aplikacije)** prečac u gornjem desnom uglu.
- 2. Kucnite File Manager (Upravitelj datoteka) za ulaz u My Storage (Moja pohrana).

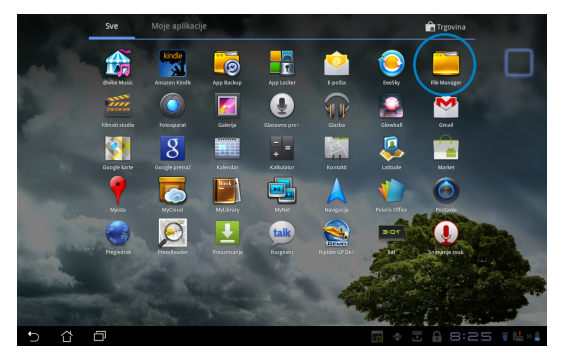

- U lijevoj ploči su prikazani unutarnja pohrana (/sdcard/) i svi priključeni uređaji za vanjsku pohranu (/Removable/). Odaberite izvor tako da kucnete za prikaz sadržaja.
- 4. Kucnite ikonu **Return (Povratak)** mape za povratak u osnovni direktorij od **My Storage (Moja pohrana)**.

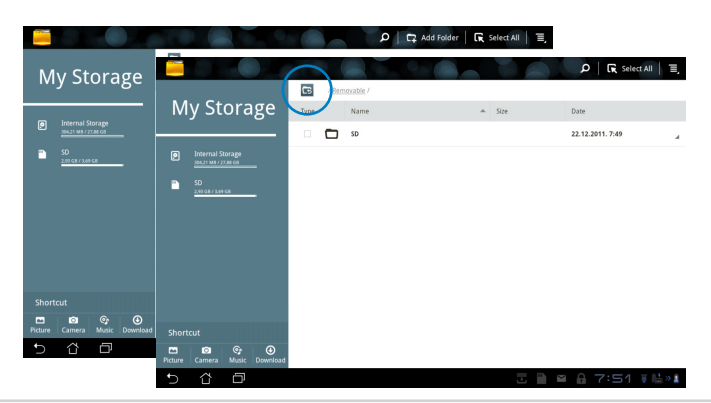

Za izravan pristup vanjskom uređaju za pohranu

- 1. Kucnite ikonu USB ili SD kartice u donjem desnom kutu.
- 2. Kucnite ikonu mape u skočnom obavijesnom okviru.

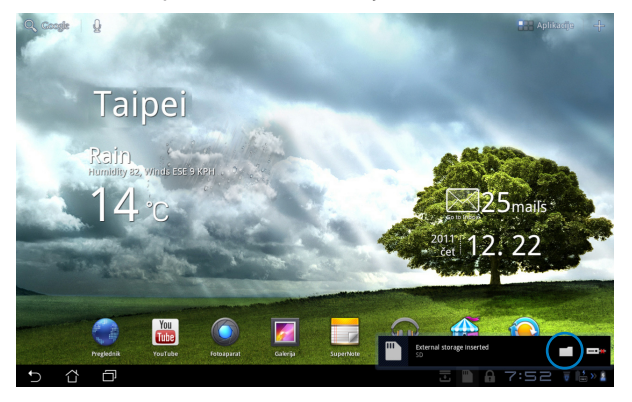

3. Prikazuje se sadržaj vanjskog uređaja za pohranu (/Removable/XXX/).

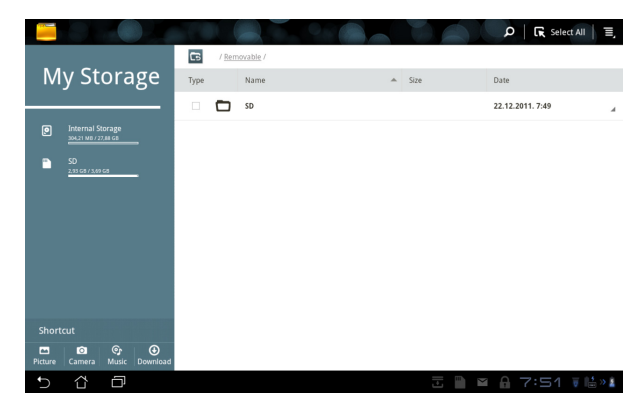

## Market (tržište)

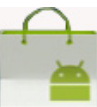

Pristup svim vrstama uživanja, alatima na Android tržištu pomoću Google korisničkog računa. Postavite korisnički račun prvi put, a kasnije možete pristupiti tržištu u bilo koje vrijeme.

- Kucnite ikonu Market (Tržište) u Apps menu (Izbornik aplikacija).
- Ako želite nastavili, morate dodati korisnički račun na Eee Pad. Kucnite **Da** za nastavak.

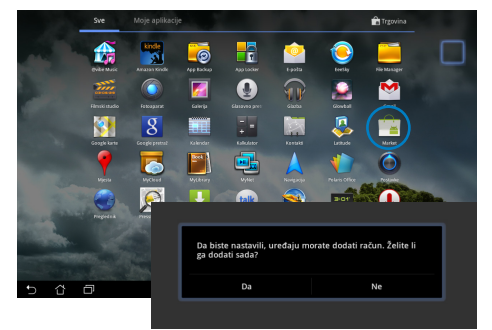

- Ako već imate korisnički račun, unesite vašu E-pošta i Zaporka za Prijavu. Ako nemate, kucnite Stvori korisnički račun za izradu vašeg Google korisničkog računa.
- Nakon prijave možete preuzimati i instalirati aplikacije s Android tržišta.
  - Neke aplikacije su besplatne, a neke je potrebno platiti kreditnom karticom.

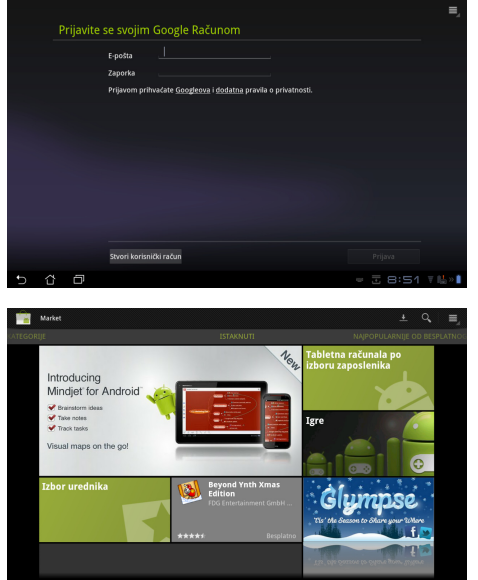

Nije moguće vratiti izbrisane aplikacije, ali ih je moguće ponovno preuzeti pomoću istog korisničkog računa.

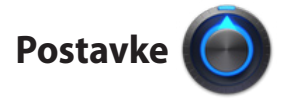

Ekran Postavke omogućuje vam konfiguraciju nekih postavki Eee Pada, uključujući **Bežično povezivanje i mreže, Zvuk, Zaslon, Lokacija i sigurnost, Aplikacije, Računi i sinkronizacija, Privatnost, Pohranjivanje, Jezik i ulaz, Dostupnost, ASUS Customized Setting, Datum i vrijeme**. Kucnite kartice s lijeve strane za prebacivanje ekrana i izvršavanje konfiguracija.

Postoje dva načina za pristup ekranu Postavke.

Iz izbornika aplikacija

- 1. Kucnite prečac **Apps menu (Izbornik aplikacija)** u gornjem desnom uglu.
- 2. Kucnite **Postavke** za prikaz izbornika s postavkama.

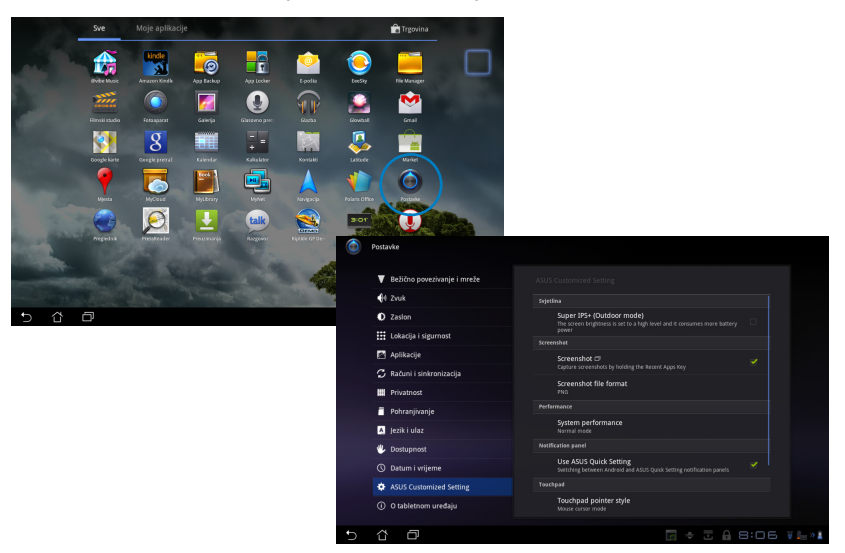

## Iz ASUS Quick Setting (ASUS brza postava):

Kucnite područje za obavijesti u donjem desnom uglu. Ploča **Quick Setting** (**Brza postava)** će iskočiti na desnoj strani.

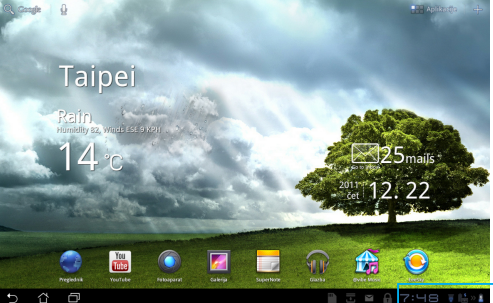

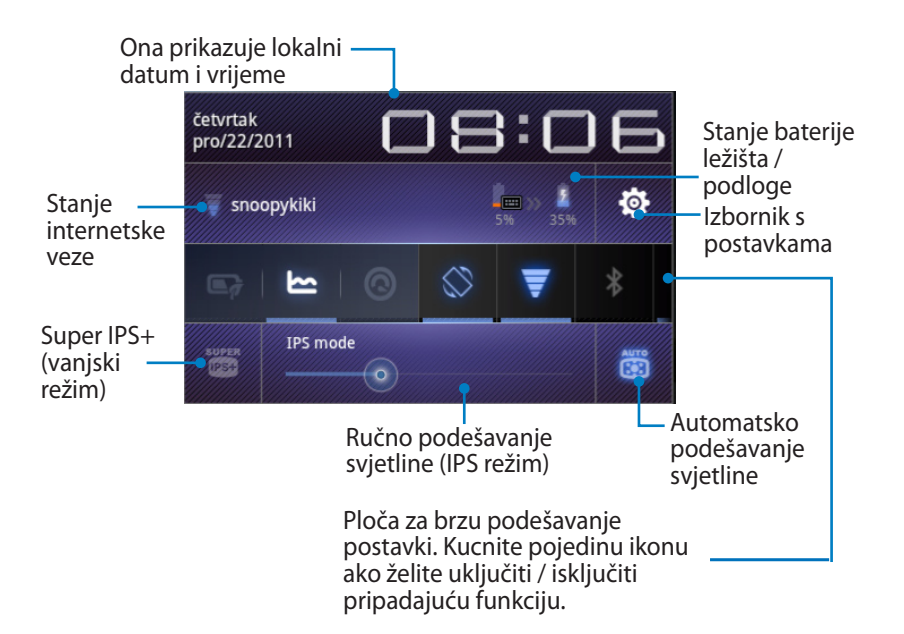

#### ASUS ploča za brzo podešavanje postavki

Kucnite pojedine ikone uslužnih programa da aktivirate ili deaktivirate pripadajuće funkcije.

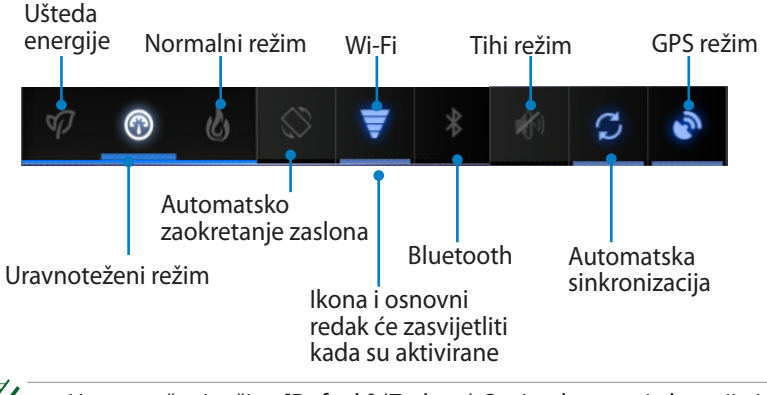

- Uravnoteženi režim: [Default] (Zadano) Optimalno stanje baterije i radna izvedba
  - Normalni režim: Optimalna radna izvedba sustava
  - Režim uštede energije: Ušteda energije

#### Obavijestne ploče

Obavijesne ploče pojavljuju se u Brzoj postavi radi trenutačnih ažuriranja aplikacija, dolazećih poruka e-pošte i stanja uslužnih programa.

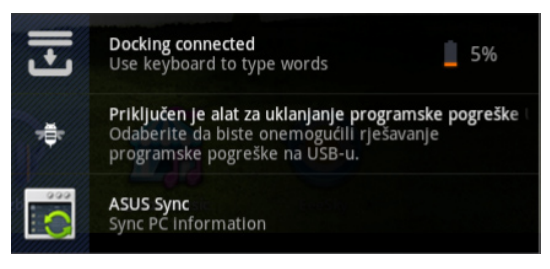

Ħ

Možete aktivirati ili deaktivirati **ASUS Quick Setting (ASUS brza postava)** u pojednostavljeni režim na sljedeći način: Settings> ASUS Customized Setting> Notification Panel (Postavke > ASUS prilagođena postava > Obavijesna ploča).

## Upravljanje napajanjem

## ASUS baterija

Pripadajući widget prikazuje stanje baterije Eee Pada i ležišta tipkovnice u postotnom obliku i raznim tonovima boje. Što je baterija punija, to je svjetlija boja.

- 1. Kucnite znak plusa (+) u gornjem desnom uglu početnog ekrana da pristupite uslužnim programima tableta.
- 2. Kucnite **Widgeti** za prikaz izbornika s widgetima.
- 3. Odaberite **ASUS Battery (ASUS baterija)**. Na početnom ekranu prikazat će se okvir ASUS baterija.

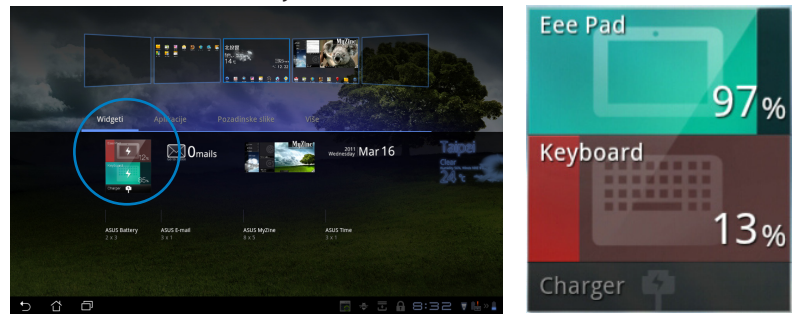

4. ASUS brza postava i obavijesna ploča također prikazuju stanje baterije. Stanje baterije Eee Pada i ležišta prikazani su odvojeno. Kada je napunjenost slaba, boja ikone baterije mijenja se iz plave u crvenu uz pojavu znaka uskličnika. Oglasit će se i zvuk upozorenja radi obavještavanja korisnika u vezi slabe napunjenosti baterije.

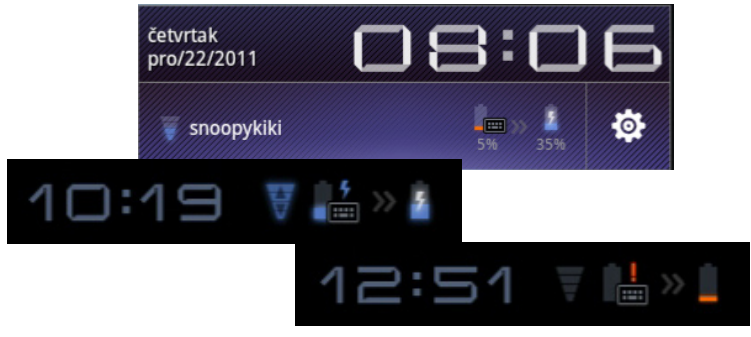

## Glazba

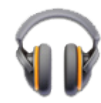

Kucnite **Glazba** na početnom ekranu ako želite reproducirati željenu glazbenu datoteku. Ova aplikacija automatski prikuplja i prikazuje sve audio datoteke pohranjene na Eee Padu i priključenim vanjskim uređajima za pohranu.

Audio datoteke možete reproducirati nasumično ili odabrati željeni album za uživanje u glazbi.

Korištenje gumba na vrhu za brzo razvrstavanje ili pretraživanje audio datoteka.

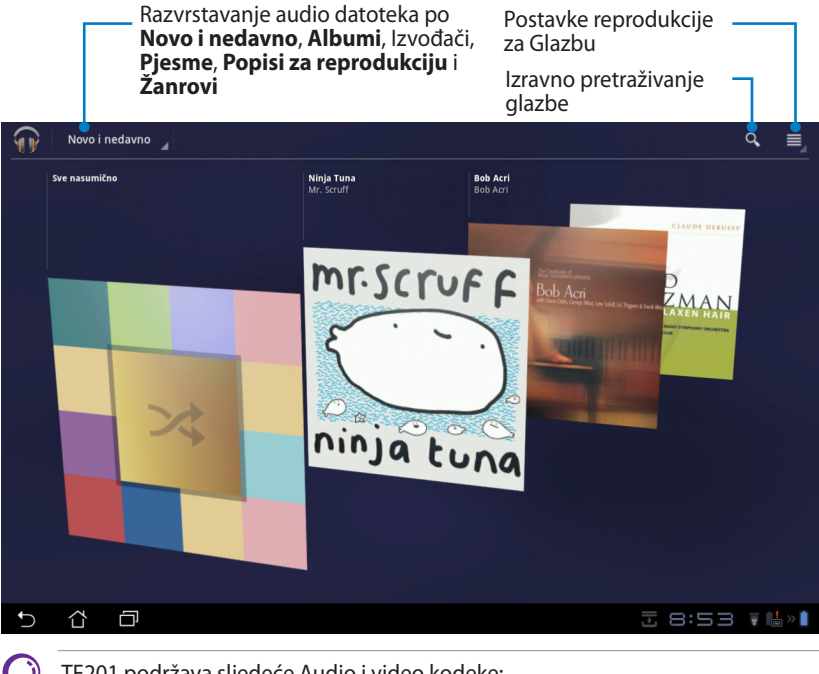

TF201 podržava sljedeće Audio i video kodeke: Decoder (Dekoder) Audio kodek: AAC LC/LTP, HE-AACv1(AAC+), HE-AACv2 (poboljšani AAC+), AMR-NB, AMR-WB, MP3, FLAC, MIDI, PCM/WAVE, Vorbis, WAV a-law/mu-law, WAV linear PCM, WMA 10, WMA Lossless, WMA Pro LBR Video kodek: H.263, H.264, MPEG-4, VC-1/WMV, VP8 (Video kodek) Encoder (Enkoder) Audio Coder (Audio kodek): AAC LC/LTP, AMR-NB, AMR-WB Video Coder (Video kodek): H.263, H.264, MPEG-4

## Slika (Image)

## Galerija

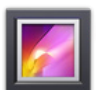

Kucnite **Galerija** na početnom ekranu i pronađite željenu sliku ili video datoteku. **Ova aplikacija automatski prikuplja i prikazuje sve datoteke sa** slikama i vido filmovima koji su pohranjeni na vašem Eee padu.

Sve datoteke slika možete reproducirati u dijaprojekciji ili kucnite za odabir željene slike ili video datoteke.

Gumb na vrhu koristite za razvrstavanje datoteka prema albumu, vremenu, lokaciji, oznakama ili veličini. Možete gledati samo datoteke slika, samo video datoteke ili oboje.

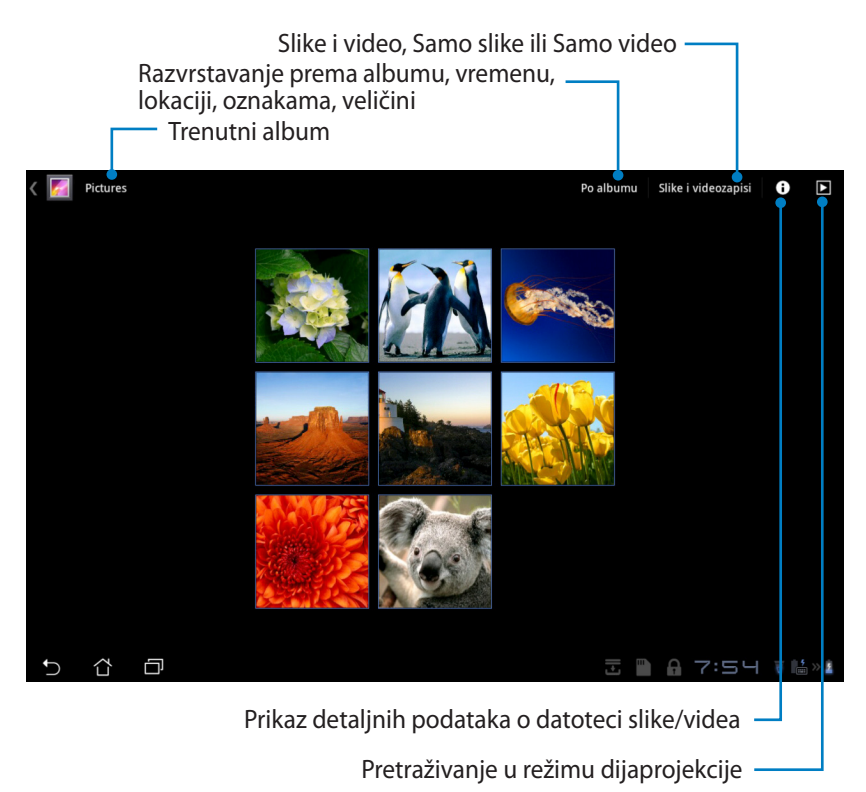

#### Dijeljenje i brisanje albuma

Kucnite željeni album u galeriji i držite dok se na vrhu ne pojavi traka s alatima. Odabrane albume možete poslati, izbrisati ili dijeliti putem interneta.

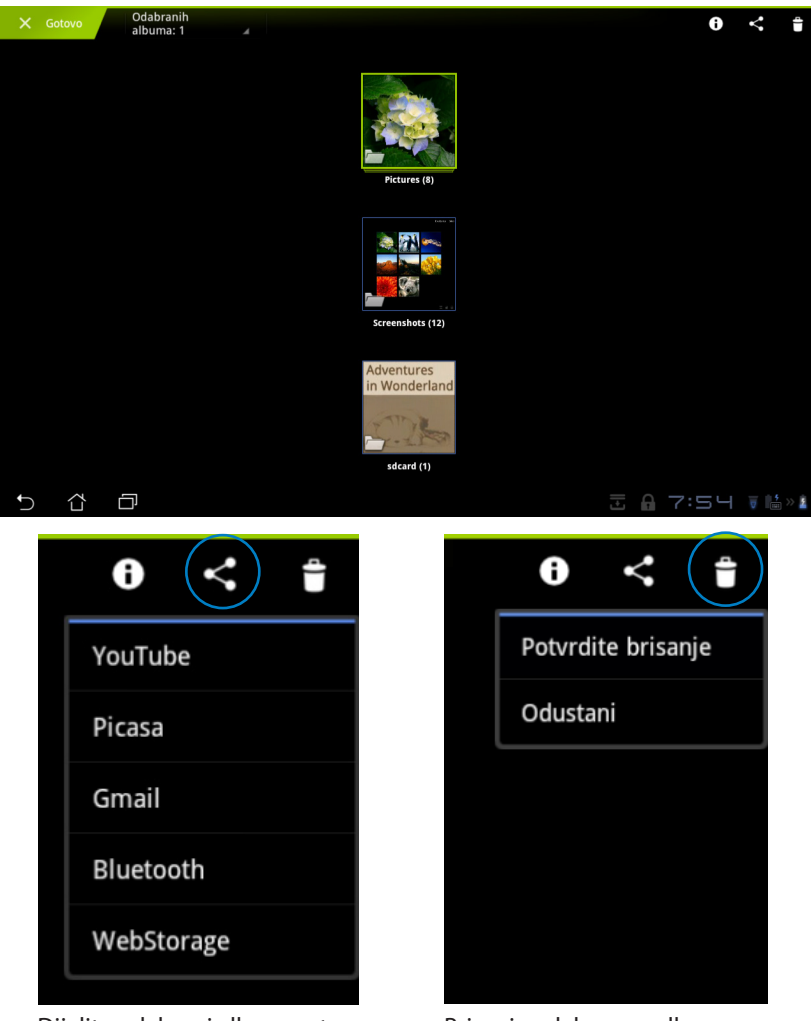

Dijelite odabrani album putem YouTube<sup>®</sup>, Picasa<sup>®</sup>, Gmail<sup>®</sup>, Bluetooth<sup>®</sup> ili Webstorage servisa.

Brisanje odabranog albuma.

#### Dijeljenje, brisanje i uređivanje slika

Kucnite željenu sliku u galeriji i koristite traku s alatima u gornjem desnom kutu za dijeljenje, brisanje ili uređivanje odabrane slike.

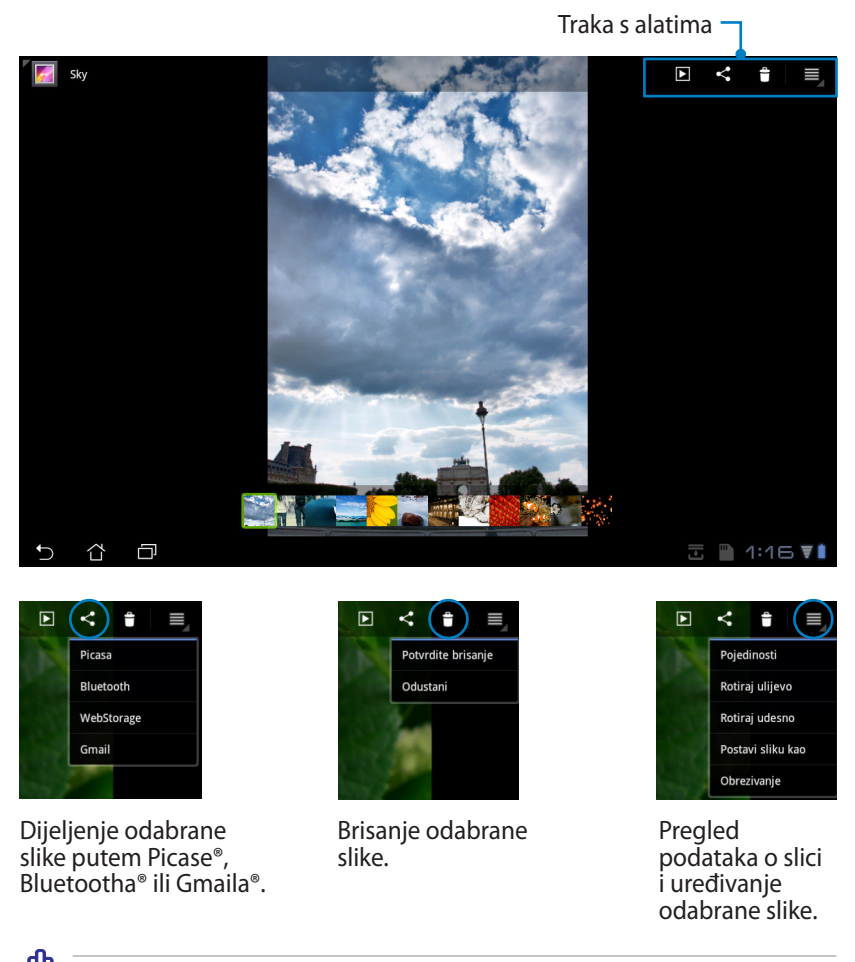

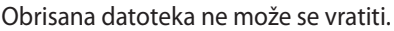

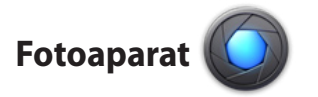

Kucnite **Fotoaparat** u izborniku aplikacija za snimanje slika ili video zapisa. Za snimanje slika ili video zapisa možete koristiti prednju ili stražnju kameru.

Datoteke slika ili video datoteke automatski će biti spremljene u Galerija.

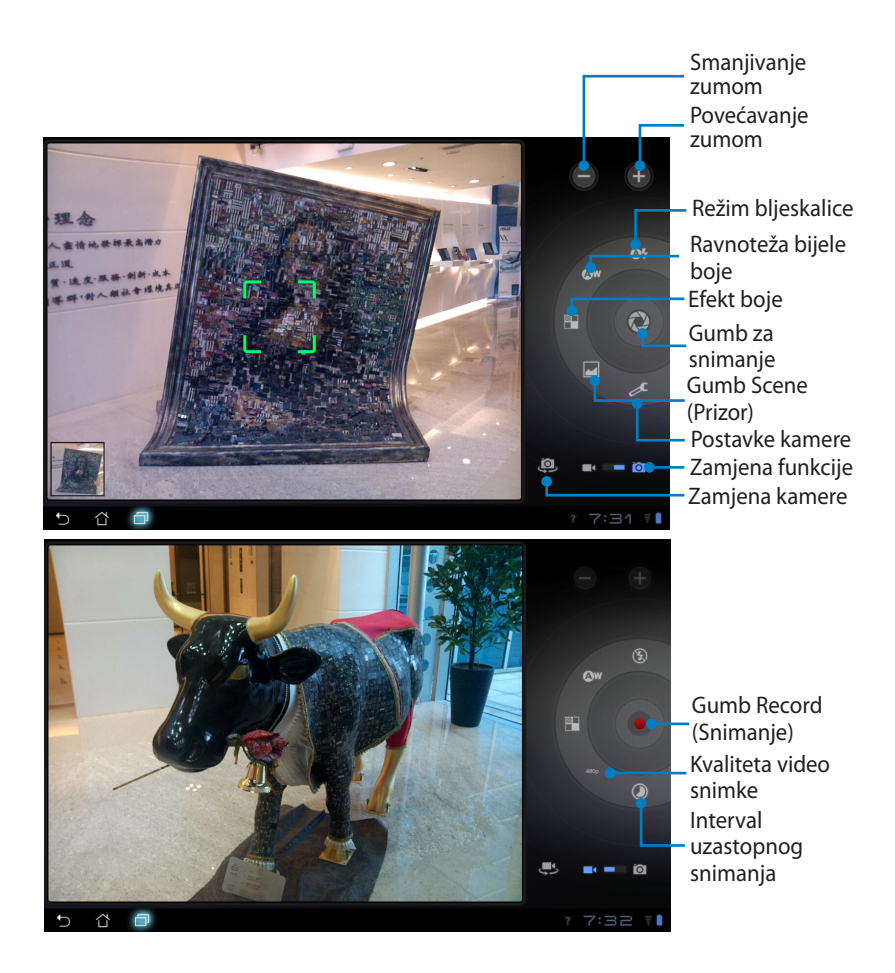

## Mail (Pošta)

## E-pošta

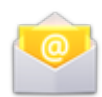

E-pošta vam omogućuje dodavanje nekoliko korisničkih računa e-pošte i prikladno pretraživanje i upravljanje vašom e-poštom.

Postavljanje korisničkog računa e-pošte

 Kucnite e-pošta u Apps menu (Izbornik aplikacija). Unesite svoju Adresu e-pošte i Zaporku, zatim kucnite Dalje.

| 2. | Molimo pričekajte da Eee      |
|----|-------------------------------|
|    | Pad automatski provjeri       |
|    | vaše postavke poslužitelja za |
|    | odlazeću poštu.               |

|     | Račun e-       | pošte           |                |               |            |     |   |      |   |      |         |
|-----|----------------|-----------------|----------------|---------------|------------|-----|---|------|---|------|---------|
|     | E-poštu možet  | e konfigurirati | za većinu raču | na u samo nel | oliko kora | ka. |   |      |   |      |         |
|     | Adresa e-polte |                 |                |               |            |     |   |      |   |      |         |
|     | Zaporka        |                 |                |               |            |     |   |      |   |      |         |
| 1   | 2              | 3               | 4              | 5             | 6          | 5   | 7 | T    | 3 | 9    | 0       |
| q   | w              | е               | r              | t             | 5          | ,   | u | T    | - | 0    | р       |
|     | a s            | s (             | d              | f             | g          | h   | Τ | j    | k |      | I       |
| ° û |                | z               | x              | c             | v          | b   | Т | n    | m |      |         |
|     | •              | @#_             |                |               |            | @   |   | .com |   |      | Next    |
| ~ í | ) 0            |                 |                |               |            |     |   |      |   | 9:09 | 5 🔻 🕌 » |

| Postavljanje računa |                                                                       |                                                        |   |                  |                    |           |       |       |     |  |  |
|---------------------|-----------------------------------------------------------------------|--------------------------------------------------------|---|------------------|--------------------|-----------|-------|-------|-----|--|--|
|                     | Račun e-pošte                                                         |                                                        |   |                  |                    |           |       |       |     |  |  |
|                     | E-poštu možete konfigurirati za većinu računa u samo nekoliko koraka. |                                                        |   |                  |                    |           |       |       |     |  |  |
|                     |                                                                       | esa e-poste cat_fly_46@yahoo.com.tw Ručno postavljanje |   |                  |                    |           |       |       |     |  |  |
|                     |                                                                       |                                                        |   |                  |                    |           |       |       |     |  |  |
|                     | _                                                                     |                                                        | 0 | Provjeravanje po | stavki dolaznog po | skiltelja |       | Dalje | _   |  |  |
| 1                   | 2                                                                     | 3                                                      |   |                  | Odustani           |           |       | 8 9   | 0   |  |  |
| q                   | w                                                                     | e                                                      | I | r 📘 1            | :                  | y 🛛 u     | .   T | i d   | o p |  |  |
|                     | a                                                                     | s                                                      | d | f                | g                  | h         | j     | k     |     |  |  |
|                     | •                                                                     | z                                                      | х | с                | v                  | b         | n     | m     |     |  |  |
|                     |                                                                       |                                                        |   |                  |                    |           |       |       |     |  |  |
| ~ í                 | 3 0                                                                   |                                                        |   |                  |                    |           |       | - 39  |     |  |  |

3. Konfigurirajte **Mogućnosti** računa i kucnite **Dalje**.

| Mogućnosti računa                                                                                                    |           |
|----------------------------------------------------------------------------------------------------|-----------|
| Udestalost provjeravanja e-polite Sväkih 15 minuta d                                                                                                    |           |
| The sector of the sector of the sector sector secto | Prethodno |
| sali «-poso s ovog racona prema zatanim posoviana.                                                                                                    |           |
| Obavijesti me kad stigne e-pošta.                                                                                                    | Dalije    |
| <table-cell> Sink. e-politu za ovaj račun.</table-cell>                                                                                                    |           |
| Automatski preuzmi privitke za vrijeme povezanosti s Wi Fi mrežom                                                                                                    |           |
|                                                                                                    |           |
|                                                                                                    |           |
|                                                                                                    |           |

 Navedite naziv korisničkog računa i unesite željeno ime prikazano na izlaznim porukama. Kucnite **Dalje** za izravnu prijavu 4-pošte.

| Postavljanje računa                |                                            |             |               |   |   |   |     |   |   |       |   |           |  |
|------------------------------------|--------------------------------------------|-------------|---------------|---|---|---|-----|---|---|-------|---|-----------|--|
|                                    | Vaš je račun postavljen, a e-pošta stiže!  |             |               |   |   |   |     |   |   |       |   |           |  |
|                                    | Dadjelite ovorr                            | raðunu nach | (opcionaline) |   |   |   |     |   |   |       |   |           |  |
|                                    | Valle inte terilizzate u laboren sensionat |             |               |   |   |   |     |   |   |       |   |           |  |
|                                    |                                            |             |               |   |   |   | 0   |   |   |       |   |           |  |
|                                    |                                            |             |               |   |   |   |     |   |   |       |   |           |  |
| 1                                  | 2                                          | 1           | 3             | 4 | 5 | 6 |     | 7 | 8 |       | 9 | 0         |  |
| Q                                  | w                                          | 1           |               | R | т | Y | L I | J | I |       | 2 | Р         |  |
| A                                  | 4                                          | S           | D             | F | G |   | н   | J |   | к     | L |           |  |
| ° 🕇                                |                                            | z           | х             | с |   |   | в   | Ν |   | м     |   | X         |  |
|                                    | ۲                                          | @           | #_            |   |   |   |     |   |   |       |   | Done      |  |
| <ul><li>✓ <sup>(1)</sup></li></ul> | Ð                                          |             |               |   |   |   |     |   |   | - 3 - |   | 5 ∀ 🖺 » 🕯 |  |

Dodavanje korisničkih računa E-pošte

- Kucnite E-pošta i prijavite se pomoću računa koji se ranije postavili.
- Kucnite gumb Postavke računa u gornjem desnom kutu.
- Prikazane su postavke ovog korisničkog računa. Kucnite **Dodavanje računa** u gornjem desnom kutu za dodavanje drugog korisničkog računa.

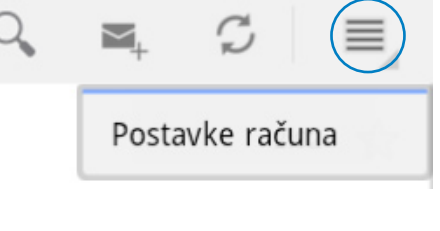

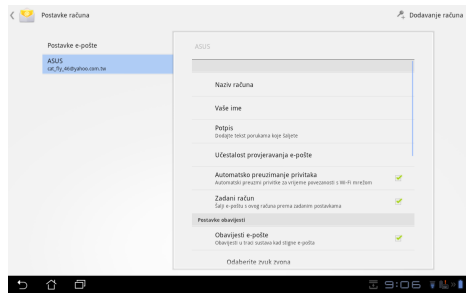

Sve vaše korisničke račune e-pošte možete uključiti u **E-pošta**.

#### Gmail

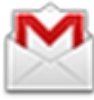

Gmail (Google mail) omogućuje vam pristup Gmail korisničkom računu, primanje i sastavljanje e-pošte.

Za postavljanje korisničkog računa e-pošte

 Kucnite Gmail u izborniku Apps (Aplikacije). Unesite postojeću E-pošta i Zaporka, zatim kucnite Prijava.

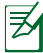

Kucnite **Stvori korisnički** račun ako nemate Google Account (Google korisnički račun).

 Molimo pričekajte dok Eee Pad komunicira s Google poslužiteljima za postavljanje vašeg računa.

 Možete koristiti Google korisnički račun za sigurnosno kopiranje i vraćanje vaših postavki i podataka. Kucnite Gotovo za prijavu na Gmail.

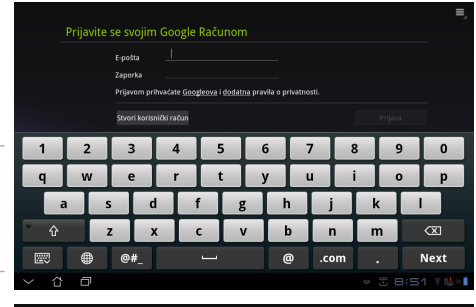

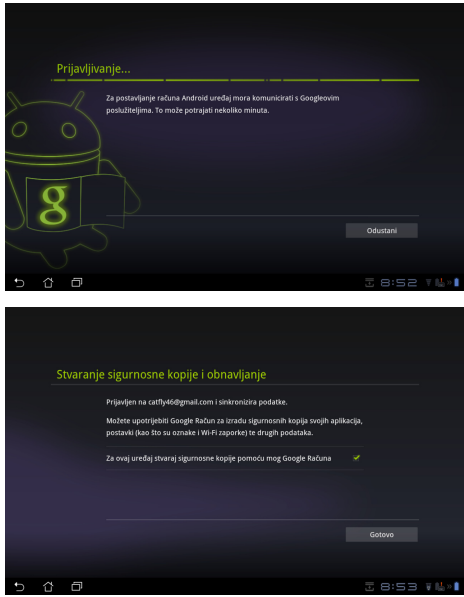

Ako imate nekoliko korisničkih računa e-pošte uz Gmail, koristite
 E-pošta z spremanje vašeg vremena spremanje vašeg vremena i pristup
 svim korisničkim računima e-pošte u isto vrijeme.

## Reading (Čitanje)

## MyLibrary

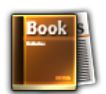

Moja biblioteka integrirano je MyLibrary sučenje za kolekciju knjiga. Možete izgraditi različite police za knjige za različite žanrove. Naručene e-knjige od različitih izdavača također se postavljaju na police.

Prijavite se na Vibe za preuzimanje više knjiga.

- 🌶 🔹 Moja biblioteka podržava e-knjige u formatima ePub, PDF i TXT.
  - Za otvaranje nekih sadržaja možda će biti potreban Adobe Flash <sup>®</sup> player s Android Marketa. Preuzmite Adobe Flash<sup>®</sup> player prije korištenja Moje bibllozele.

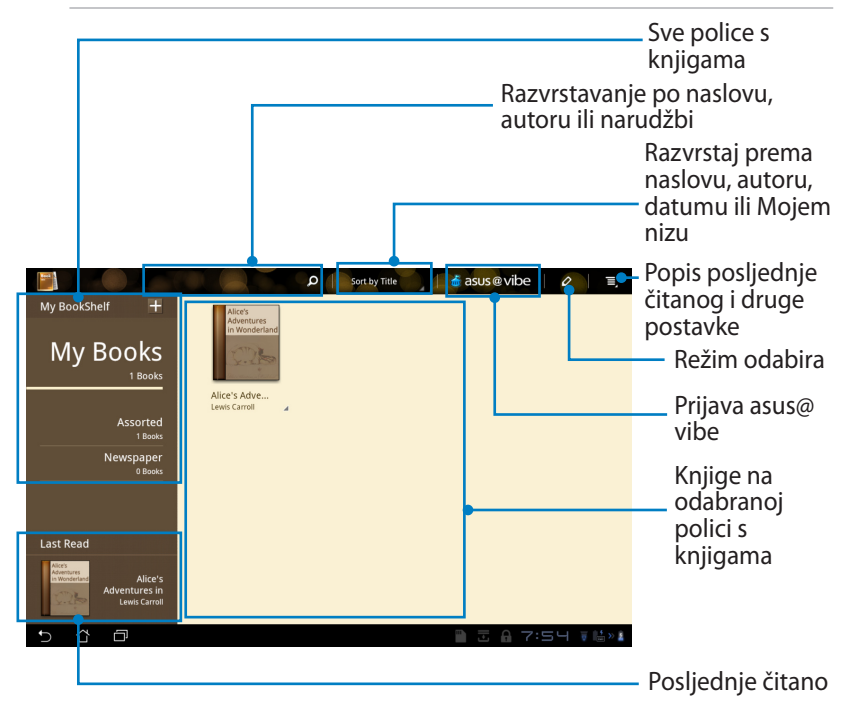

### Čitanje e-knjiga

- 1. Odaberite i kucnite željenu e-knjigu na polici s knjigama.
- 2. Kucnite ekran za prikaz alata s trakom na vrhu.

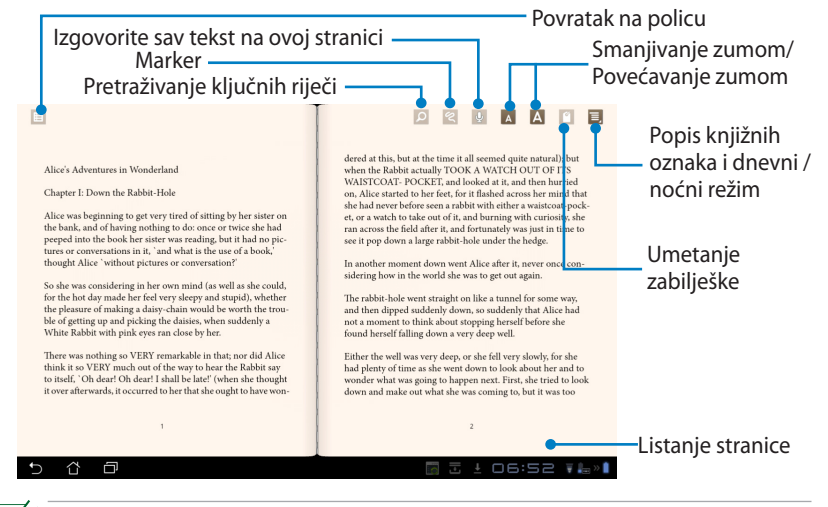

- 1. Android pokreće preuzimanje i instalaciju potrebnih izvora za korištenje funkcije pretvaranja teksta u govor.
- 2. Kucnite popis knjižnih oznaka i odaberite označenu stranicu za prikaz ikone knjižne oznake u gornjem desnom uglu zaslona.
- 3. Okrećite stranice kao u pravoj knjizi ili listajte stranicu prema dnu.

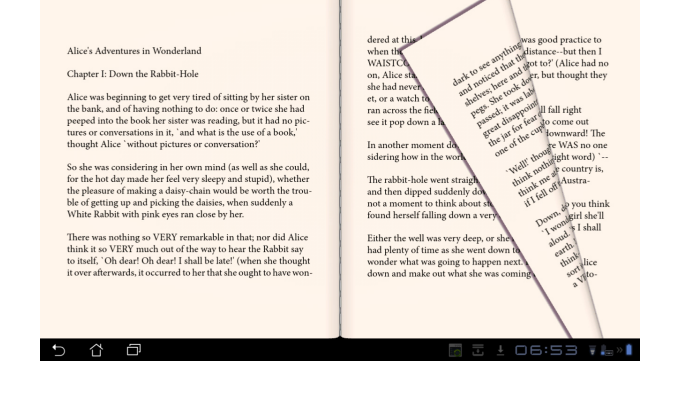

#### Izrada napomena o e-knjigama

1. Dugo držite pritisnutom željenu riječ ili rečenicu do prikazivanja izbornika alata i definicije iz rječnika.

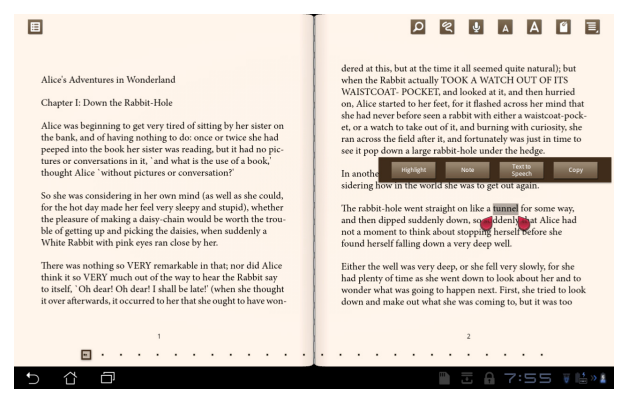

- Možete označiti odabranu riječ markerom, dodati napomenu, izgovoriti odabrani tekst ili jednostavno kopirati riječ.
- 3. Pomaknite karticu za odabir za proširivanje odabranog dijela na cijeli izraz ili rečenicu ako je potrebno.

## Lociranje

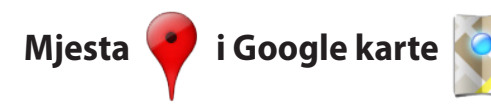

#### **Google Places (Google mjesta)**

Mjesta vam nude informacije o obližnjim atrakcijama, uključujući restorane, kafiće, benzinske crpke itd.

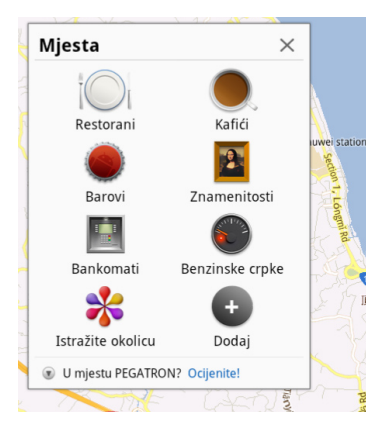

#### **Google karte**

Karte vam pomažu u određivanju vašeg položaja. Koristite traku s alatima na vrhu za dobivanje uputa ili izradu vlastitih karata.

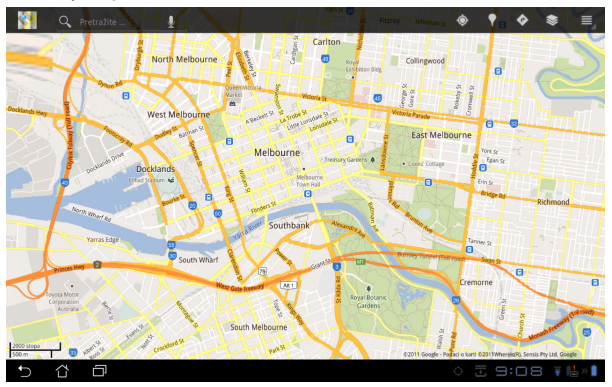

## **Documenting (Dokumenti)**

## Polaris<sup>®</sup> Office

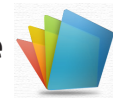

Polaris<sup>®</sup> Office je uredski softver koji podržava dokumente, proračunske tablice i prezentacije.

Početak korištenja Polaris® Office

- 1. Kucnite izbornik Apps menu (Aplikacije) u gornjem desnom kutu.
- 2. Kucnite **Polaris® Office**.

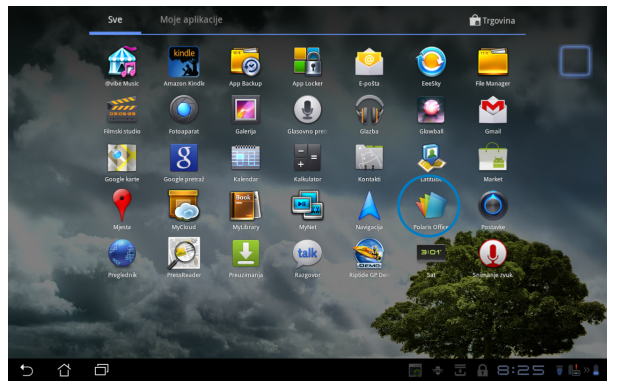

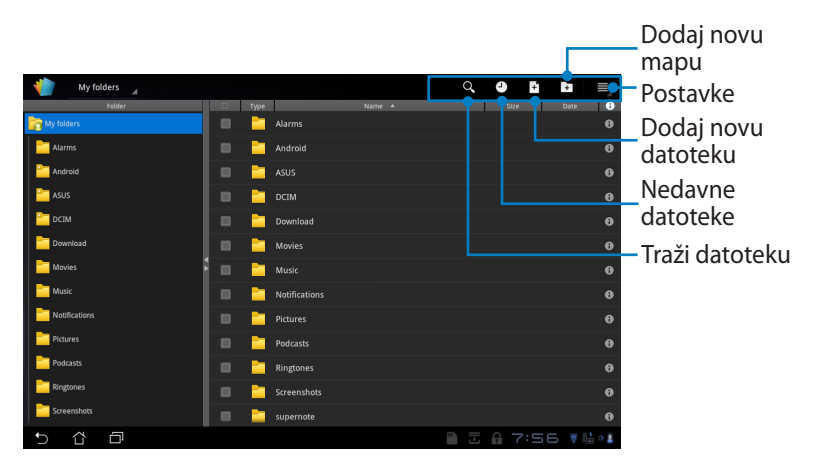

3. Kucnite **My Folders (Moje mape)** u gornjem lijevom uglu i odaberite željenu datoteku.

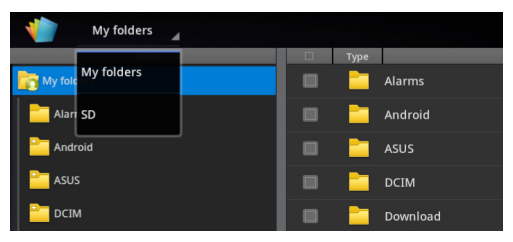

#### Dodavanje novih datoteka

Ako želite dodati nove datoteke, kucnite **New File (Nova datoteka)** u gornjem desnom uglu. Kucnite **Document (Dokument)** da pokrenete program za obradu riječi radi uređivanja dokumenata. Kucnite **Sheet (Proračunska tablica)** da pokrenete proračunsku tablicu radi izvođenja izračuna i upravljanja informacijama. Kucnite **Slide (Prezentacija)** za pokretanje aplikacije za kreiranje i dijeljenje prezentacija.

| My folders 🦼   |                   | 9 9 B B         |
|----------------|-------------------|-----------------|
| Folder         |                   | Sto Date 🔞      |
| ing My folders | 🔲 🚞 Alarms        |                 |
| Alarms         |                   |                 |
| Android        | 🔲 🚞 ASUS          |                 |
| ASUS ASUS      | New file          |                 |
| CIM            |                   |                 |
| Download       | Document 97-2003  |                 |
| Movies         | Sheet 97-2003     |                 |
| Music          | 🔲 🛅 Slide 97-2003 |                 |
| Notifications  |                   |                 |
| Pictures       | Podcasts          |                 |
| Podcasts       |                   |                 |
| Ringtones      |                   |                 |
| Screenshots    |                   |                 |
| 5 6 0          |                   | ∎ ⊒ A 7:57 ¥⊯»∦ |

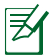

- . Polaris® Office 3.0 podržava sljedeće vrste datoteka:
  - Microsoft Word: .doc/ .docx
  - Microsoft Excel: .xls/ .xlsx
  - Microsoft Powerpoint: .ppt/ .pptx
  - Adobe Acrobat: .pdf
  - Tekst: .txt
  - Slike: .bmp/ .jpg/ .jpeg/ .png/ .gif/ .wbpm
  - Zip arhive: .zip
- 2. Polaris® Office 3.0 trenutno sprema datoteke samo u .doc/ .xls/ .ppt formatima

#### **Recent Files (Nedavne datoteke)**

Kucnite **Recent Files (Nedavne datoteke)** u gornjem desnom kutu za brz pristup nedavno uređivanim datotekama.

Kucnite **Clear Recent Files (Obriši nedavne datoteke)** da obrišete popis nedavno korištenih datoteka.

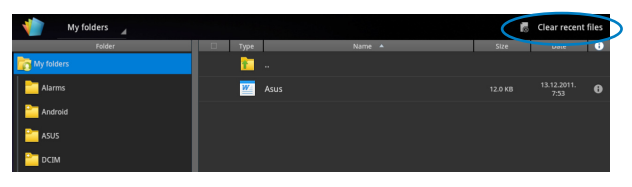

#### Dodavanje korisničkih računa

Omogućeno je uređivanje datoteka pomoću softvera Polaris® Office s drugih korisničkih računa, uključujući **Google docs** i **Box.net**.

- 1. Kucnite gumb postavke u gornjem desnom kutu i odaberite **Add** account (dodaj korisnički račun).
- 2. Odaberite željenu uslugu za dodavanje.
- 3. Unesite korisnički račun e-pošte i zaporku i kucnite **OK (U redu)** za dodavanje računa.

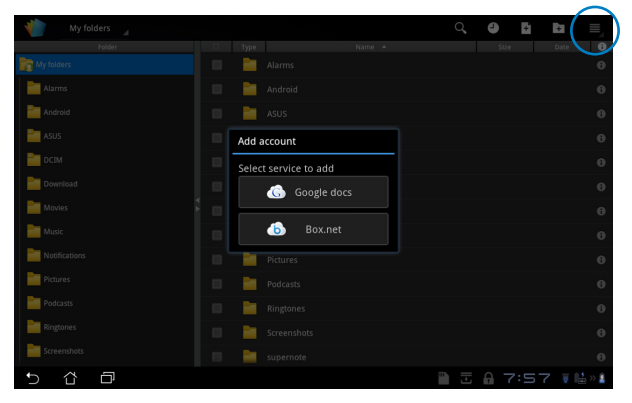

#### Konfiguracija postavki

Kucnite gumb postavke u gornjem desnom kutu i odaberite **Settings** (Postavke). Možete konfigurirati File list settings (Postavke popisa datoteke) i General settings (Opće postavke).

| < 🌓 | Settings  |            |                         |  |
|-----|-----------|------------|-------------------------|--|
|     | File list | settings   |                         |  |
|     | Genera    | I settings | Create back-up file     |  |
|     |           |            | Display file extensions |  |
|     |           |            | Clear recent files      |  |
|     |           |            |                         |  |
|     |           |            |                         |  |
|     |           |            |                         |  |
|     |           |            |                         |  |
|     |           |            |                         |  |
|     |           |            |                         |  |
| Ĵ   | Û         | ð          |                         |  |

## Sharing (Dijeljenje)

MyNet

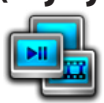

**MyNet** vam omogućava reprodukciju medijskih datoteka i prikaz slikovnih datoteka sa ili na vašem računalu, DLNA TV-u ili DLNA zvučnicima. Možete reproducirati glazbu, gledati video zapise ili pregledati slike pohranjene na Eee Padu putem računala ili obrnuto.

- 1. Pobrinite se da su Eee Pad i računalo povezani na istu bežičnu pristupnu točku (AP).
- Kliknite i omogućite Allow remote control of my Player (Omogući daljinsko upravljanje mojim playerom) i Automatically allow devices to play my media (Automatski dozvoli uređajima reprodukciju mojih medijskih sadržaja) u Windows Media Playeru na računalu PC. (Idite u "Još mogućnosti gledanja uživo..." i konfigurirajte, ako je to potrebno.)

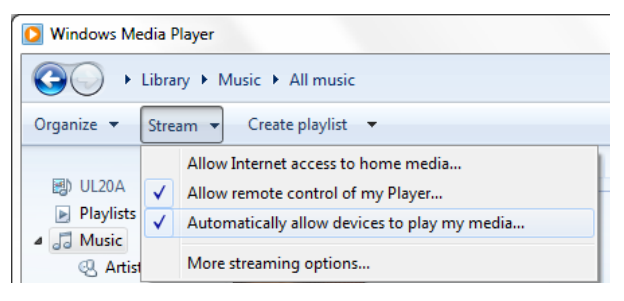

 Na popisu Server (Poslužitelj), u lijevoj ploči odaberite uređaj-izvor za prikaz sadržaja.

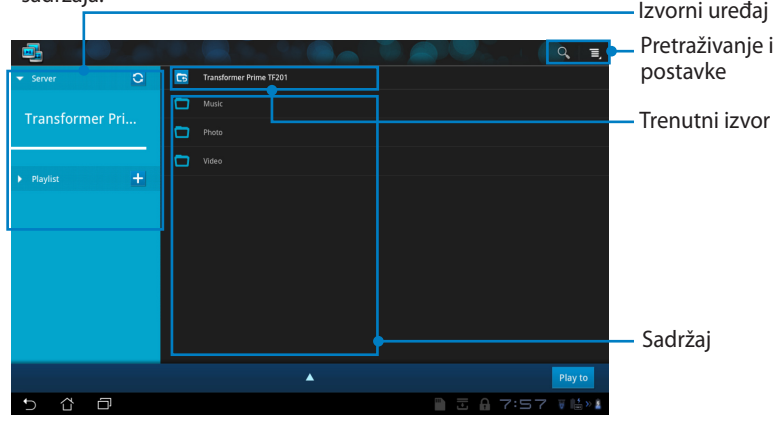

4. Odaberite datoteku i kucnite **Play to (Reproduciraj na)** u donjem desnom uglu da počnete reprodukciju na željenom uređaju.

|                                                                        |              |              |                           |                    |                    | <u> </u>          |
|------------------------------------------------------------------------|--------------|--------------|---------------------------|--------------------|--------------------|-------------------|
| ▼ Server O                                                             | 6            | Transf       | ormer Prime TF201 / Music |                    |                    |                   |
| Tura afa uma a Dui                                                     |              | - C.         | Maid with the Flaxen H    | Fine Music, Vol. 1 | Richard Stoltzm    | 2:49              |
| Transformer Pri                                                        |              | <b>X</b>     |                           |                    |                    | 3:20              |
|                                                                        |              | <u> 2000</u> |                           |                    |                    | 5:48              |
|                                                                        |              |              |                           |                    |                    |                   |
|                                                                        |              |              |                           |                    |                    |                   |
|                                                                        |              |              |                           |                    |                    |                   |
| CHRIS1015T: ASUS:                                                      |              |              |                           |                    |                    |                   |
| Maid with the Flaxen Hair<br>Fine Music, Vol. 1 / Richard StoltzmarvSI | ovak Radio S | iymphon      | y Orchestra               | Play fr            | om: Transformer Pr | ime TF201 Play to |
|                                                                        |              | ы            | H II                      | <b>N</b>           |                    |                   |
|                                                                        |              |              |                           |                    |                    |                   |
| •                                                                      |              |              |                           |                    |                    | 0:28/2:49         |
| 5 Č ē                                                                  |              |              |                           |                    |                    | 7:58 🖬 🕍 🛔        |

- MyNet radi samo s Microsoft Media Player 11 ili novijom verzijom.
- Svi uređaji, uključujući PC, DLNA TV ili DLNA zvučnike, moraju biti povezani na istu bežičnu priključnu točku (AP) dok se spajaju putem MyNeta; u suprotnom MyNet neće funkcionirati. Sukladno tome, MyNet neće moći raditi ako se spaja putem 3G mreže. Lokacija mreže za priključivanje uređaja mora biti postavljena u Home network (Kućna mreža).

Dugotrajni pritisak medijske datoteke omogućava slanje ili preuzimanje datoteke na i sa priključenih uređaja.

| ▼ Server O                   |   |        |  |                              |
|------------------------------|---|--------|--|------------------------------|
| Turn of a way on Dai         |   |        |  |                              |
| Transformer Pri              |   |        |  |                              |
|                              |   |        |  |                              |
| JENNIFER-PC: Jennifer:       |   |        |  |                              |
| MILLIE_TSAI-NB: Millie_Tsai: | ι | Jpload |  |                              |
| ▶ Playlist 🕂                 |   |        |  | A                            |
|                              |   |        |  | Select a device to play      |
|                              |   |        |  | JENNIFER-PC: Jennifer:       |
|                              |   |        |  |                              |
|                              |   |        |  | MILLIE_TSAI-NB: Millie_Tsai: |
|                              |   |        |  | Play to                      |
| 5 û ē                        |   |        |  | 🖿 🗄 A 7:57 😻 🗟 » 🛦           |

Datoteku možete odabrati i sa **Playlist (Popisa izvođenja)**. Popis izvođenja nudi zajednički prostor na kojima će priključeni uređaji dijeliti datoteke. Kucnite znak plusa (+) ako želite izraditi novi popis.

| <b>i</b>  |            |         |                |       |            | Ξ,       |
|-----------|------------|---------|----------------|-------|------------|----------|
| Server    |            | 0       | New playlist 1 |       |            |          |
| 👻 Playlis |            | +       |                |       |            |          |
|           | New playli | st 1    |                |       |            |          |
|           |            | /list 2 |                |       |            |          |
|           |            |         |                |       |            |          |
|           |            |         |                |       |            |          |
|           |            |         |                |       |            |          |
|           |            |         | <b>^</b>       |       | Play from: | Play to  |
| Ð         | 4 D        |         |                | 1 3 6 | 7:58       | ₩ 11 × 1 |

5. Da aktivirate Digital Media Server (Poslužitelj za digitalne medijske sadržaje), kucnite Postavke u gornjem desnom uglu i označite Digital Media Server Settings (Postavke poslužitelja za digitalne medijske sadržaje) da drugim priključenim uređajima omogućite pristup medijskim datotekama na vašem Eee Padu. Također, možete odabrati lokaciju datoteke koju želite dijeliti.

|     |        | <b></b>    |          |     |          |                                                      |  |      |          | d I        |
|-----|--------|------------|----------|-----|----------|------------------------------------------------------|--|------|----------|------------|
|     |        | - Serv     | er       | 0   | <b>5</b> | Transformer Prime TF201                              |  |      |          |            |
|     |        |            |          |     |          |                                                      |  |      |          |            |
|     |        | Trai       | nsformer | Pri | -        | Photo                                                |  |      |          |            |
| < 📑 | Settir | ngs        |          |     |          |                                                      |  |      |          |            |
|     | Dig    | ital Media |          |     |          |                                                      |  |      |          |            |
|     |        |            |          |     |          | Digital Media Server Settings                        |  |      |          |            |
|     |        |            |          |     |          | Digital Media Server<br>Disable Digital Media Server |  |      |          |            |
|     |        |            |          |     |          | Select the media types for sharing                   |  |      |          |            |
|     |        |            |          |     |          | Music                                                |  |      |          |            |
|     |        |            |          |     |          | Photo                                                |  |      |          |            |
|     |        |            |          |     |          | Video                                                |  |      |          |            |
|     |        |            |          |     |          |                                                      |  |      |          | Play to    |
|     |        |            |          |     |          | Shared Folder<br>Charge shared folder                |  |      |          | ₩ 112 × 11 |
|     |        |            |          |     |          | Displayed Name<br>Transformer Prime TF201            |  |      |          |            |
|     |        |            |          |     |          |                                                      |  |      |          |            |
| €   | 습      | o          |          |     |          |                                                      |  | 8:37 | Ţ (≟ > ≟ |            |

# MyCloud 🗾

**MyCloud** se sastoji od **MyContent**, **My Desktop** i **@Vibe**. Ovo je ukupno rješenje za pristup i nabavu cloud sadržaja.

Korištenje MyClouda

- 1. Kucnite MyCloud (Moj oblak) u Apps Menu (Izbornika aplikacija).
- 2. Kliknite Next (Dalje) za nastavak.

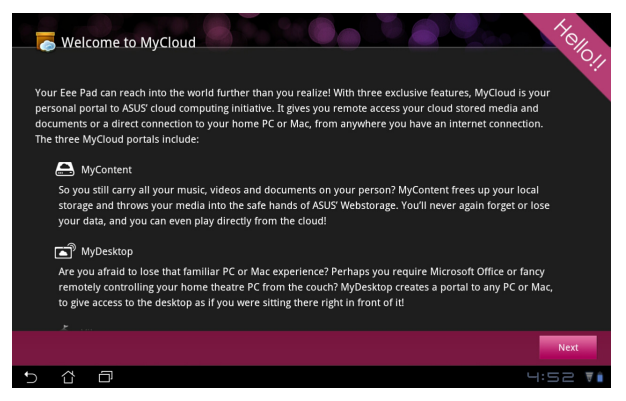

 MyCloud mora raditi s Eee Pad PC Suite za dobivanje pune funkcije. Preuzmite i instalirajte na računalo Eee Pad PC Suite s ASUS stranice za podršku na adresi <u>support.asus.com</u>. Kliknite Next (Dalje) za nastavak.

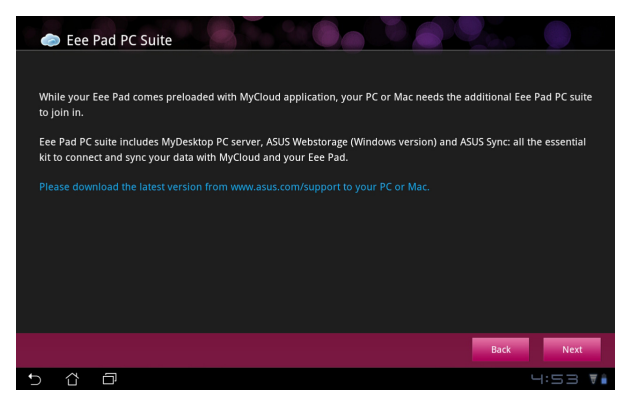

#### **MyContent**

**MyContent** vam omogućuje pristup osobnim podacima u Webstorage i prikladno kategoriziranje cloud podataka u **Glazba** za audio datoteke, **Galerija** za slike i video datoteke i **Others (Ostalo)**.

Pristup MyContentu

 Kucnite I have an account (Imam račun) da se prijavite ili kucnite Create an account (Kreiraj račun) ako želite kreirati vaš besplatni račun.

| My Content | Unlimited ASUS Webstorage for you!      MyContent lets you store, play and retrieve all your media and documents, safely and directly from the cloud. Create an ASUS Webstorage account doaly and get unlimited storage space, free for a year. Upload and security backup your data on ASUS Webstorage, to then get access to your virtual content from anywhere: your PC, Eee Pad, or on web!      My cou already have an ASUS Webstorage account or an @vibe account sign-in below; otherwise creater your free account here. Your new account can be used for ASUS Webstorage and     asus@vibe service.      Inave an account     Create an account |
|------------|----------------------------------------------------------------------------------------------------|
| ®Vibe      |                                                                                                    |
| 5 샵        |                                                                                                    |

2. Nakon prijave, vidjet ćete sve podatke pohranjene u ASUS Webstorage. Pronađite datoteke u skladu s kategorijom.

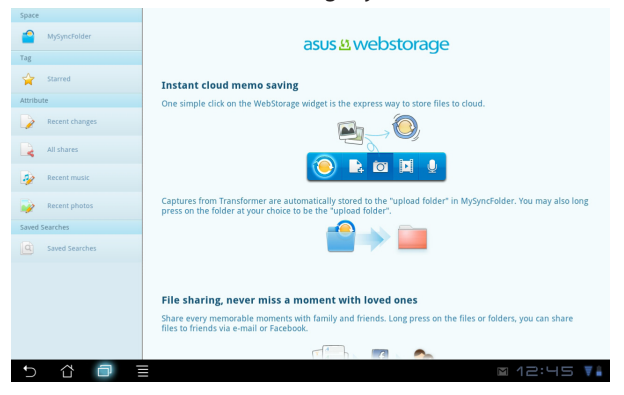

### MyDesktop

**MyDesktop** vam omogućuje daljinsko upravljanje drugim računalom s Eee Pada.

Najprije ćete morati preuzeti **Eee Pad PC Suite** na vaše računalo da bi aktivirali My Desktop (Moja radna površina) na vašem Eee Padu.

Za instalaciju i postavljanje Eee Pad PC Suitea (na računalo)

- 1. Provjerite je li računalo spojeno na Internet.
- Dvaput kliknite na izvršnu datoteku koju ste preuzeli s ASUS stranice za podršku.
- Kliknite Retart now (Sada pokreni iznova) za ponovno pokretanje računala.

| Bee Ped PC units includes MyDeaktop PC server, ASUS Webstorage (Windows version)<br>and ASUS Syse: all the essential kt to connect out syse your class with MyCloud and<br>your Eerbel. Your computer will be rebooled after installation. |
|----------------------------------------------------------------------------------------------------|
|                                                                                                    |
| Downloading. (4.23%)                                                                                                    |
| FeePAD PC Suite                                                                                                    |
| Install complete. Your computer will be rebooted                                                                                                    |
| Restart Now Restart Later                                                                                                    |
| × splashtop                                                                                                    |
| Epatho Renote makes it easys to the byue dealeto, programs and files from another device. It not y takes a                                                                                                    |
| moment to configure.                                                                                                    |
| × splashtop                                                                                                    |
| How to make remote desktop work                                                                                                    |
| Next                                                                                                    |

 Kliknite GO (Idi) za konfiguraciju nekih potrebnih postavki za MyDesktop.

5. Kliknite **Next (Dalje)** za nastavak.

 Pročitajte sporazum o licenci i kliknite Accept (Prihvaćam) za nastavak.

 Kreirajte zaporku i kliknite Next (Dalje).

8. Kliknite **Enjoy Now (Koristi sada)** za nastavak.

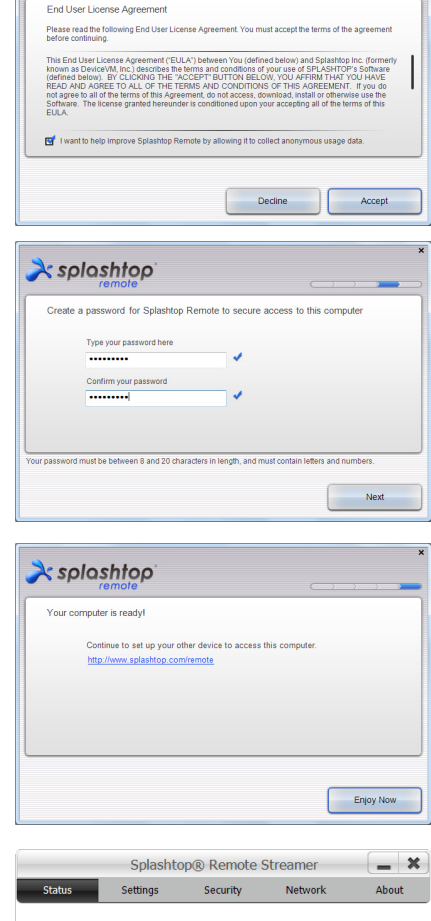

À splashtop

9. Kopirajte IP adresu računala za buduću upotrebu na Eee Pad.

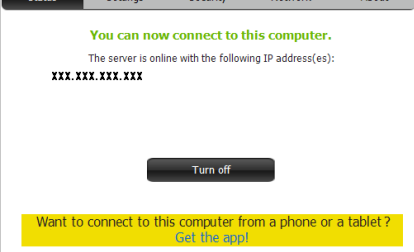

#### Uparivanje Eee Pada i računala (na Eee Padu)

- 1. Pobrinite se da Eee Pad i računalo budu povezani na istu bežičnu pristupnu točku (AP). Pristup aplikaciji **My Desktop**.
- 2. Kucnite na ekran za skeniranje dostupnih uređaja.

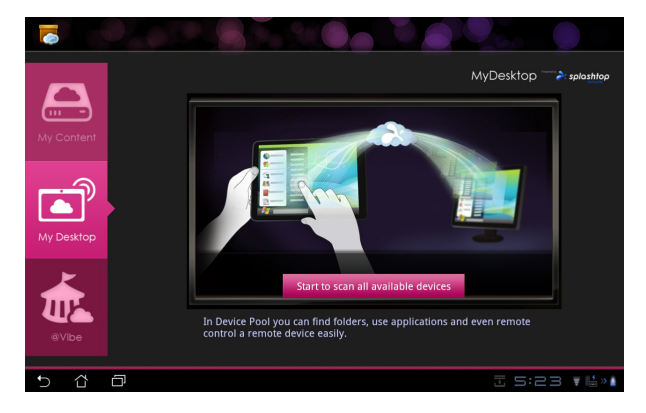

3. Kucnite znak (+) u gornjem desnom kutu za dodavanje klijent računala.

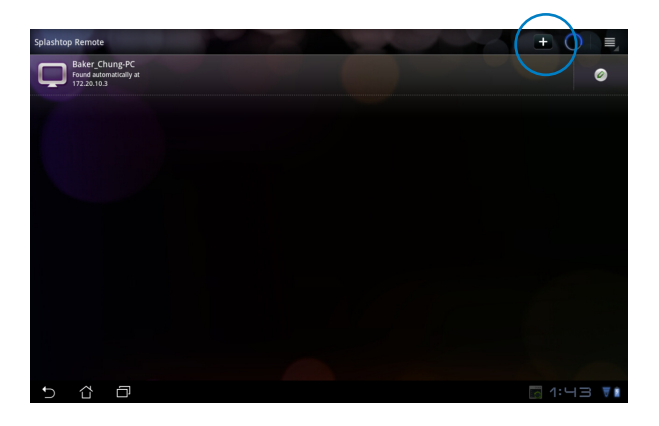

4. Kucnite **OK (U redu)** za nastavak.

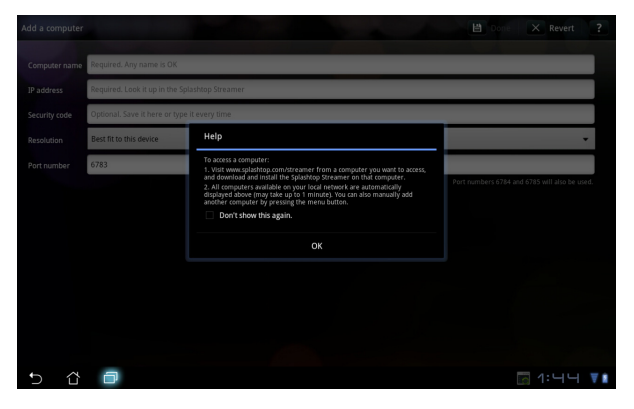

 Ručno unesite sve podatke klijentskog računala, uključujući IP adresu i zaporku koje ste prije kopirali i kucnite **Done (Gotovo)** za dodavanje klijenta.

| Add a computer |                                                | Done           | × Revert             | ?   |
|----------------|------------------------------------------------|----------------|----------------------|-----|
| Computer name  | Required. Any name is OK                       |                |                      |     |
| IP address     | Required. Look it up in the Splashtop Streamer |                |                      |     |
| Security code  | Optional. Save it here or type it every time   |                |                      |     |
| Resolution     | Best fit to this device                        |                |                      | •   |
| Port number    | 6783                                           |                |                      |     |
|                |                                                | mbers 6784 and | 6785 will also be us |     |
|                |                                                |                |                      |     |
|                |                                                |                |                      |     |
|                |                                                |                |                      |     |
|                |                                                |                |                      |     |
|                |                                                |                |                      |     |
|                |                                                |                |                      |     |
| 5 û            | 0                                              |                | <u>।</u>             | ₹ 8 |

Z

Uređaji moraju biti povezani na istu bežičnu pristupnu točku (AP) dok se aktivira MyDesktop. Sukladno tome, MyDesktop neće moći raditi ako se spaja putem 3G mreže.

#### Postava Internet Discoverya za My Desktop

Na vašem računalu:

- 1. Preuzmite i aktivirajte **Splashtop Streamer** s ASUS stranice za podršku.
- 2. Uđite u Network (Mreža) u Splashtop Remote Streameru.
- 3. Unesite svoje Google podatke u polja za e-pošta i zaporku. Zatim kliknite **Sign in (Prijava)**.

|                                                   | S                                                     | plashtop® Stream                                                   | ner                                                                       |                       |  |  |  |
|---------------------------------------------------|-------------------------------------------------------|--------------------------------------------------------------------|---------------------------------------------------------------------------|-----------------------|--|--|--|
| STATUS                                            | SETTING                                               | SECURITY                                                           | NETWORK                                                                   | ABOUT                 |  |  |  |
| Sign in to you<br>from other net<br>computer on y | r Google accou<br>works in a secu<br>your local netwo | int to easily find a<br>ire way. Without it<br>irk or with a fixed | nd connect to you<br>, you can only fin<br>public <mark>IP address</mark> | ur computer<br>d this |  |  |  |
| Em                                                | ail 💿                                                 | xample@gmail.co                                                    | m                                                                         | )                     |  |  |  |
| Pas                                               | sword                                                 | Your Password                                                      |                                                                           |                       |  |  |  |
|                                                   |                                                       | Sign in                                                            | )                                                                         |                       |  |  |  |
|                                                   |                                                       |                                                                    |                                                                           |                       |  |  |  |

Na vašem Eee Padu:

ldite u **Settings (Postavke)** u gornjem desnom uglu i unesite svoj Google račun u **Internet discovery (Internetsko otkriće)**. Vaš uređaj automatski će prepoznati vaše računalo.

| Settings                                      |                                                                                                    |
|-----------------------------------------------|----------------------------------------------------------------------------------------------------|
| ✓ General preferences  • ↓ Internet discovery | Internet discovery<br>Sign to spor couple assure to simplify policy and connecting to por comparents on<br>the barries due to a may are signed in to the same assure to spor comparents<br>standards parameter.<br>Internet discovery to an experimental feature and its free for a limited time only.<br>Storm in the Coople account. |
|                                               | Emai: example@gmail.com 4                                                                                                    |
|                                               | Sign in                                                                                                    |
|                                               |                                                                                                    |
| 5 Č 🗇                                         | <br>☐ ५:३५ <b>▼</b> 1                                                                                                    |

#### @Vibe

Asus@vibe je sveukupna platforma za zabavu koja služi kao usluga s dodatnom vrijednošću za sve ASUS proizvode. Uz asus@vibe platformu, korisnici mogu pristupiti ili preuzimati mnoštvo uzbudljivih i privlačnih digitalnih sadržaja poput glazbe, video zapisa, igara, časopisa, e-knjiga. Možete i pronaći omiljene radijske stanice i gledati TV uživo, bilo kada i bilo gdje.

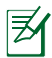

Priloženi sadržaj razlikuje se u ovisnosti o zemlji porijekla.

Prijavite se pomoću ASUS Access korisničkog računa i uživajte u multimedijskom sadržaju na @Vibe.

- 1. Kucnite **Apps menu (Izbornik aplikacija)**, a zatim kucnite **@Vibe**.
- 2. Prijavite se pomoću svog računa.
- 3. Odaberite Music (Glazba) ili Radio.

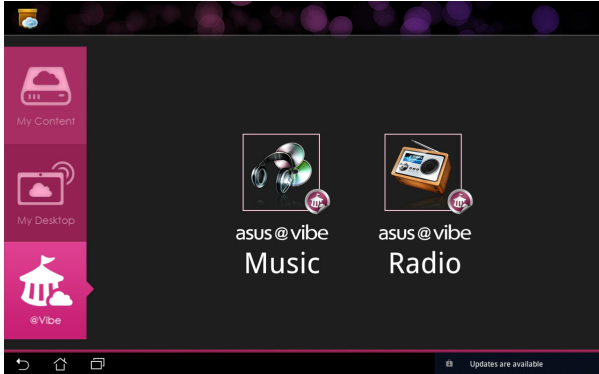

4. Listajte i odaberite željeni disk ili radio stanicu.

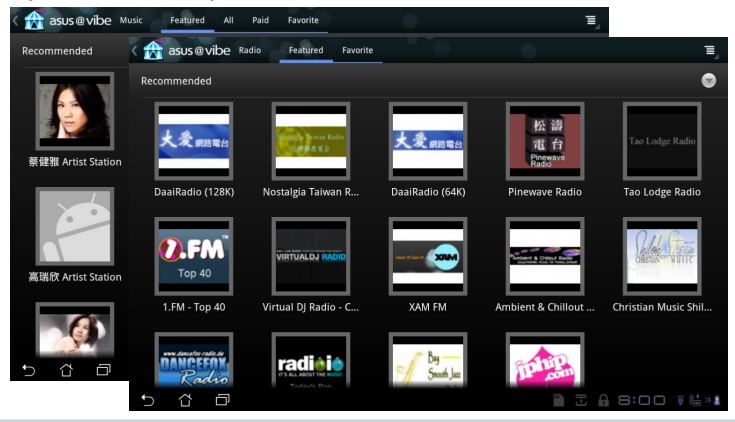

## Sigurnost

# App Locker

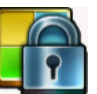

App Locker vam omogućava zaštitu svih aplikacija lozinkom koju možete bilo kada promijeniti.

Za korištenje aplikacije App Locker:

- Kucnite App Locker u izborniku 1. aplikacija.
- Postavite svoju zaporku i počnite 2. koristiti App Locker.
- 3. Označite aplikacije koje želite zaključati.
- Aktivirajte App Locker iz 4. Postavki u gornjem desnom uglu.

| 2 |                         |   |     | Create the<br>Create the<br>New passe<br><br>Confirm ne<br><br>U | password<br>password<br>eord:<br>ew passwor<br>redu | for AppLocker<br>d: | Odu | sani |   |   |     |                     |
|---|-------------------------|---|-----|------------------------------------------------------------------|-----------------------------------------------------|---------------------|-----|------|---|---|-----|---------------------|
|   | 1                       | 2 | 3   | 4                                                                | 5                                                   |                     | 6   | 7    |   | 3 | 9   | 0                   |
|   | q                       | w | е   | r                                                                | t                                                   |                     | y I | u    |   | i | 0   | р                   |
|   | a                       |   | 5   | d                                                                | f                                                   | g                   | h   | Ι    | j | k |     |                     |
|   |                         |   | z   | x                                                                | c                                                   | v                   | b   | Τ    | n | m |     | $\langle X \rangle$ |
|   |                         | ۲ | @#_ |                                                                  |                                                     |                     |     |      |   |   |     | Done                |
|   | <ul> <li>✓ ☆</li> </ul> | Ð |     |                                                                  |                                                     |                     |     |      |   |   | - 7 | 7:31 ₹∔             |

| T |           |                 | Applications         |
|---|-----------|-----------------|----------------------|
|   |           | Glowball        | Activate AppLocker 🗹 |
|   | M         | Gmail           | Hide notification    |
|   |           |                 | Remove widgets       |
|   | <u>81</u> | Google karte    | Change password      |
|   | 8         | Google pretraž. | About                |
| 2 | 0         | Kalendar        |                      |
|   | *         | Kalkulator      |                      |
| 2 | 0         | Kontakti        |                      |
|   |           | Latitude        |                      |
|   |           | Market          |                      |
|   | -         | Mjesta          |                      |
|   | 5         | MyCloud         |                      |
| - | ~         |                 |                      |
| C | ΰ         |                 | 8:02 🕯 🖷 » 🖥         |

5. Znakovi brave pojavit će se pored zaključanih aplikacija na početnom ekranu.

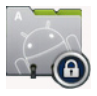

Zatražit će vas se unos lozinke prilikom svakog pristupanja 6. zaključanim aplikacijama.

## App Backup

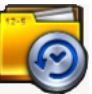

App Backup može arhivirati vaše instalirane aplikacije i pripadajuće podatke na lokalnom disku i izraditi kopiju na vanjsku pohranu radi spremanja arhiviranih datoteka. App Backup može i obnoviti vaše instalirane aplikacije i pripadajuće podatke nakon ažuriranja uređaja, kako bi se onemogućio gubitak podataka.

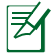

App Backup ne može obnoviti aplikacije bez certifikacije računa. Ako naiđete na probleme, obrišite podatke za aplikacije kroz sljedeću putanju: **Postavke> Aplikacije> Upravljaje aplikacijama** pa se ponovno prijavite.

Za korištenje aplikacije App Backup:

- 1. Kucnite App Backup u izborniku aplikacija.
- Popis arhiviranja prikazuje instalirane aplikacije na vaš Eee Pad koje su preuzete s Android tržišta. Označite aplikacije koje želite arhivirati pa kucnite **Backup (Arhiviraj)** u gornjem desnom uglu.
- Umetnite MicroSD karticu ili drugi uređaj za pohranu, ako je potrebno. Kliknite Upravitelj datotekama u donjem desnom uglu dijaloškog okvira i odaberite lokaciju za vanjsku pohranu gdje će se kopirati arhivirane datoteke aplikacije.
- 4. Unesite naziv datoteke nove kreirane arhivirane datoteke i odaberite **U redu**.

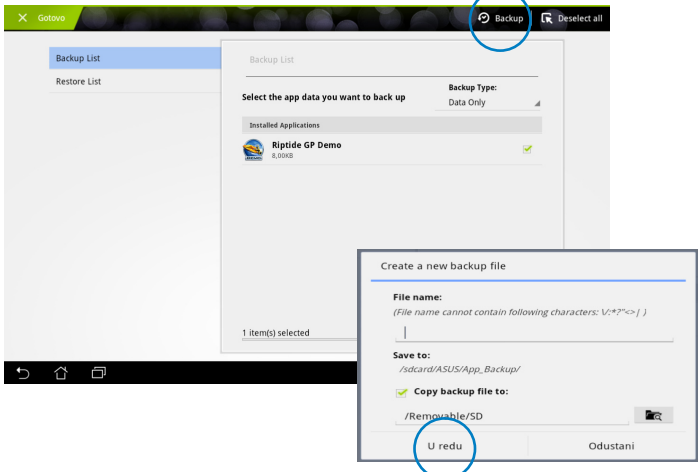

5. Arhivirane datoteke automatski se pohranjuju u **App\_Backup** mapu na unutarnjem disku i odabranom uređaju za vanjsku pohranu.

Za korištenje aplikacije App Restore:

- 1. Popis obnavljanja trenutačno prikazuje datoteke aplikacije koje su pohranjene u arhivi.
- 2. Kucnite arhiviranu datoteku da je obnovite ili kliknite Pretraži u donjem desnom uglu da pristupite datotekama na unutarnjem ili vanjskom mediju za pohranu.

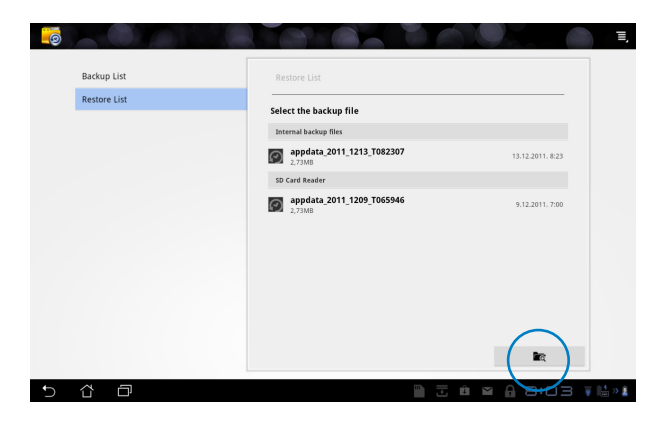

3. Unesite zaporku za datoteku radi dekodiranja arhivirane datoteke i vraćanja sadržaja na vaš Eee Pad.

## ASUS pripadajuća aplikacija

## SuperNote

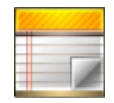

SuperNote je zgodna aplikacija koja se koristi za pisanje i bojanje na vašem Eee Padu. Možete raditi bilješke, slati poruke, izrađivati skice, stvarati e-čestitke sa zvučnim snimkama ili dnevnike s video zapisima i još mnogo toga.

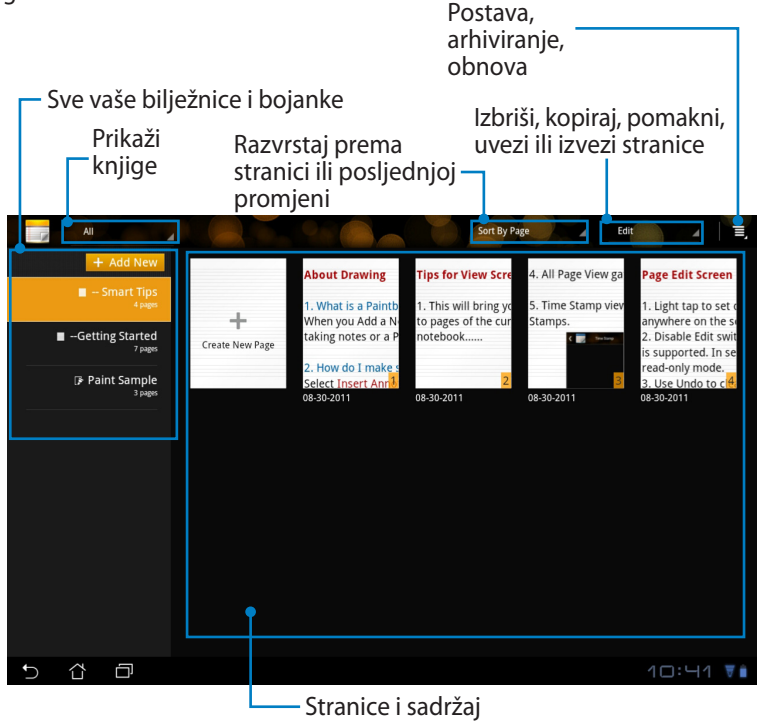

### Korištenje SuperNotea

Za kreiranje nove bilježnice ili bojanke:

- 1. Kucnite + Add New (Dodaj novu) u lijevoj ploči glavne stranice SuperNote aplikacije.
- Odredite naziv datoteke i odaberite Notebook (Bilježnica) ili Paintbook (Bojanka).
- Odaberite veličinu fonta i boju pozadine stranice, zatim kucnite OK (U redu). Stranica s novom bilješkom pojavit će se trenutačno.

| Name                      |                            |        |  |
|---------------------------|----------------------------|--------|--|
| Notebook Na               | ime                        |        |  |
| Notebook                  | O Paintboo                 | bk     |  |
| Font Size                 |                            |        |  |
| 🔿 Small                   | <ul> <li>Normal</li> </ul> | 🔘 Big  |  |
| Page Color                |                            |        |  |
| <ul> <li>White</li> </ul> | O Yellow                   | O Blue |  |

- 4. Kucnite putanju za povratak u gornjem lijevom uglu ako želite cjelokupni prikaz stranica knjiga i bilješki.
- 5. U gornjem desnom uglu kucnite **Share (Dijeli)** ako želite dijeliti putem e-pošte, web mjesta za pohranu, društvenih mreža ili online galerije.

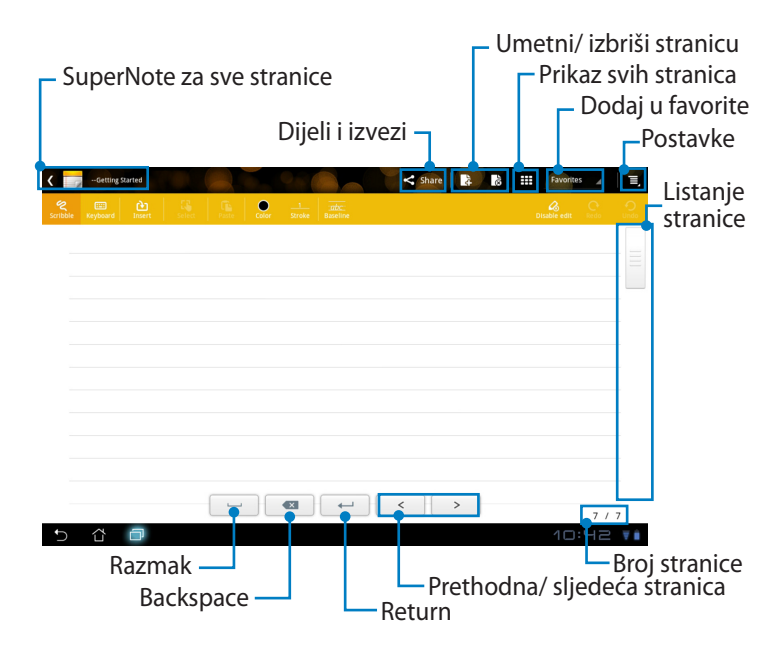

#### Korištenje SuperNote Notebook aplikacije

SuperNote Notebook je predviđen za neprekidno švrljanje po Eee Padu, neovisno o broju redaka na stranici. Aplikacija će automatski prilagoditi rukopis tako da stane u retke stranice.

- 1. Odaberite režim **Scribble (Šaranje)** ili režim **Keyboard (Tipkovnica)** za unos bilješki.
- 2. U režimu Scribble (Švrljanje) odaberite Color (Boja) i Stroke (Debljina linija) i tako prilagodite karakteristike.
- Kucnite da postavite mjesto tekstualnog pokazivača, zatim nastavite švrljati na tabletu. Rukopis će automatski biti prilagođen da stane u retke na stranici.

| C man - souths < |      |
|------------------|------|
| Λςιις            |      |
| 4303             |      |
| 5 6 D            | ASUS |
|                  |      |
|                  |      |

4. Kucnite funkciju **Baseline (Osnovni redak)** za prikaz vodilja za krasopis, ako je to potrebno.

| Koročele Keyboard Toern | seitet Fazz |     |    | Share | Favorites |       |
|-------------------------|-------------|-----|----|-------|-----------|-------|
|                         | P           |     | Λ  |       |           |       |
|                         | Z           | zve | lı | Y     | <br>      |       |
| 5 8 8                   | _           |     |    | < >   | 5 11:19   | 5 / 5 |

5. Kucnite **Insert (Umetni)** ako želite izraditi bilješku, kreirati vremensku oznaku, umetnuti fotografije, crteže iz bojanke, slike iz galerije, glas, video zapis ili drugu tekstovnu i slikovnu datoteku.

| <                    | - Smart Tips |   |  |     |            |      |        | < Share | 4         | ŝ      | Ra | vorites | 4    | ≡,   |     |              |     |    |
|----------------------|--------------|---|--|-----|------------|------|--------|---------|-----------|--------|----|---------|------|------|-----|--------------|-----|----|
| <b>R</b><br>Scribble |              |   |  |     |            |      |        |         |           |        |    |         |      | 2    |     |              |     |    |
|                      | 00           |   |  |     |            |      |        | _       |           |        |    |         |      |      |     |              |     |    |
|                      |              |   |  | < / | - Shart To |      |        |         |           |        |    |         | < st | hare | à à | <br>Favorite | 5 4 | Ξ, |
|                      |              |   |  |     | Keyboar    |      | Select |         | Celar     |        |    |         |      |      |     |              |     |    |
|                      |              |   |  | ป   | meli       | Love | lv (   | 3       | -         |        |    |         |      |      |     |              |     |    |
|                      |              |   |  | ~   | ,          | 2010 | .,     | Y       |           |        |    |         |      |      |     |              |     |    |
|                      |              |   |  |     |            |      |        | 2       | 3:25 10-2 | 3-2011 |    |         |      |      |     |              |     |    |
|                      |              |   |  |     |            |      |        |         |           |        |    |         |      |      |     |              |     |    |
|                      |              |   |  |     |            |      |        |         |           |        |    |         |      |      |     |              |     |    |
|                      |              |   |  |     |            |      |        |         |           |        |    |         |      |      |     |              |     |    |
|                      |              |   |  |     |            |      |        |         |           |        |    |         |      |      |     |              |     |    |
|                      |              |   |  |     |            |      |        |         |           |        |    |         |      |      |     |              |     |    |
|                      |              |   |  |     |            |      |        |         |           |        |    |         |      |      |     |              |     |    |
| Ð                    | ₫ ć          | P |  |     |            |      |        |         |           |        |    |         |      |      |     |              |     |    |
|                      |              |   |  |     |            |      |        |         |           |        |    |         |      |      |     |              |     |    |
|                      |              |   |  |     |            |      |        |         |           |        | -  |         | <    | >    |     |              | 5/5 |    |
|                      |              |   |  |     | ά          | ð    |        |         |           |        |    |         |      |      |     |              |     |    |

- 6. Umetnite novu stranicu u bilježnicu ili je izbrišite ako želite odbaciti neželjene stranice.
- Kucnite Disable Edit (Onemogući uređivanje) kako bi aktivirali režim samo za čitanje koji omogućava prikaz i okretanje stranice bilježnice bez unošenja nepotrebnih oznaka na stranice.
- 8. Kucnite **Undo (Poništi)** ako želite izbrisati promjene. Kucnite **Redo (Vrati poništeno)** da zadržite promjene.
- SuperNote automatski prema i razvrstava datoteke prema datumu i /sdcard/supernote.

| 12 18 III (wontes 4 ) II, | Onemogući<br>uređivanje          |
|---------------------------|----------------------------------|
|                           | Vrati<br>- poništeno/<br>Poništi |
| >                         |                                  |
|                           |                                  |

#### Korištenje SuperNote Paintbook aplikacije

SuperNote Paintbook omogućava trenutačno sučelje za korisnike koji žele spremiti svoje crteže u elektroničku datoteku. Paintbook je sličan Notebooku u strukturi, uz razliku da sadrži dodatne mogućnosti boja i veći izbor kistova kako bi korisnici mogli slobodno crtati na platnu.

- 1. Pomoću mogućnosti **Brush (Kist)**, **Stroke (Debljina)** i **Color (Boja)** prilagodite karakteristike crtanja.
- 2. Kucnite Tools (Alati) za istovremeni prikaz paleta Kist i Boja.

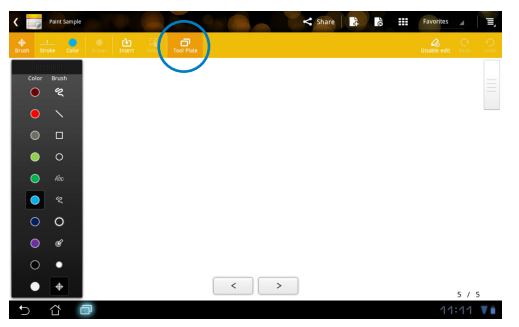

- 3. Nakon unosa prvog poteza ili ako ste već kucnuli **Select (Odaberi)**, platno će prijeći u režim uređivanja.
- Ako kucnete Select (Odaberi), moći ćete pomicati, mijenjati veličinu, zaokretati ili uređivati odabrano područje. Područje će biti označeno crvenim istočkanim okvirom.
- 5. Kucnite **Done (Dovršeno)** za povratak u režim bojanke (Paintbook).

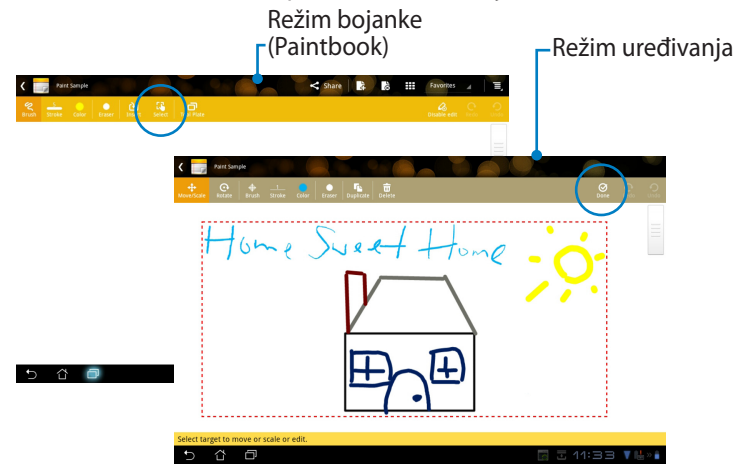

## Eee Pad PC Suite (na računalu)

**Eee Pad PC Suite** sastoji se od **My Desktop PC Server**, **ASUS Webstorage** i **ASUS Sync**. Ovo je paket alata na računalu za zajednički rad s Eee Padom.

## **MyDesktop PC Server**

Ovo je alat za daljinsko upravljanje radnom površinom koji mora raditi s MyDesktop na Eee Padu. Više pojedinosti potražite u prethodnom odjeljku.

## **ASUS Webstorage**

Ovo je prostor za pohranjivanje na internetu i pristup podacima u bilo koje vrijeme sa bilo kojeg mjesta.

Nakon instalacije Eee Pad PC Suitea na računalo. **ASUS Webstorage Drive** (ASUS Webstorage pogon) se pojavljuje u Computer (Računalo). Dvaput kliknite pogon za prijavu.

Ø

Pobrinite se da budete povezani na internet prije nego pristupite na ASUS Webstorage Drive.

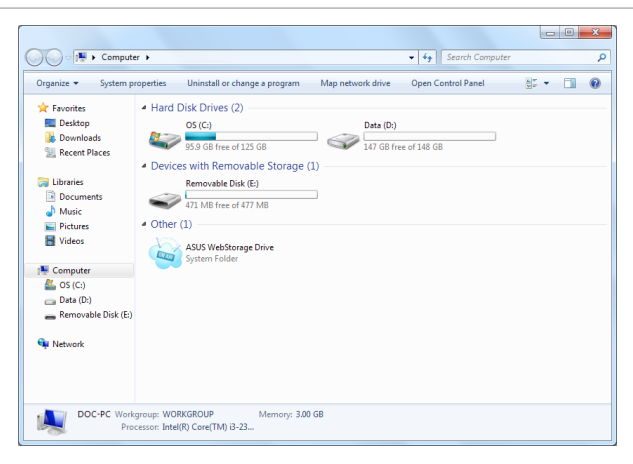

## **ASUS Sync**

ASUS Sync vam pomaže sinkronizirati **Contacts (Kontakte)** i **Calendar** (**Kalendar**) Outlooka na računalu s onima na Eee Padu.

Sinkronizacija Eee Pada s računalom

- 1. Spojite Eee Pad na računalo, na kojem je instaliran Eee Pad PC Suite.
- 2. Kliknite ASUS Sync u donjem desnom kutu za stvaranje veze između Eee Pada i računala.
- 3. Pokrenite **ASUS Sync** na računalu.

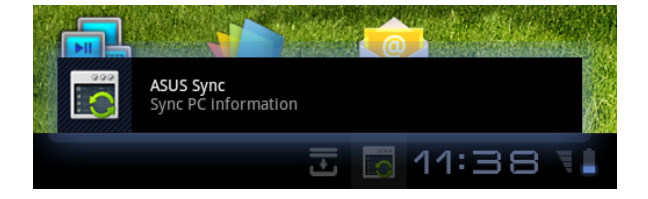

| <b>/ISLIS</b> Sync         |                                                           | Help                 |
|----------------------------|-----------------------------------------------------------|----------------------|
| Transformer Prime<br>TF201 |                                                           |                      |
| Overview     Calendar      | Transformer Prime TF201<br>Device OS Version: Android 3.2 | Install Applications |
| Contacts                   | Contendar<br>Contacts                                     |                      |
|                            | Select All Deselect All                                   |                      |
|                            |                                                           | Sync Selected        |

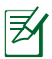

Za sinkronizaciju **Calendar (Kalendar)**, **ASUS Sync** podržava **Outlook** (2003 ili novija verzija) i **Windows Vista Calendar**; za sinkronizaciju **Contacts (Kontakata)**, **ASUS Sync** podržava **Outlook** (2003 ili novija verzija), **Outlook Express** i **Windows Vista Contacts**.

- Kliknite stavku koju želite sinkronizirati i kliknite Sync Selected (Sinkronizacija odabrana) ili kliknite Select All (Odaberi sve) za sinkronizaciju obje stavke.
- 5. Kliknite **Calendar (Kalendar)** ili **Contacts (Kontakti)** s lijeve strane za detaljne konfiguracije.

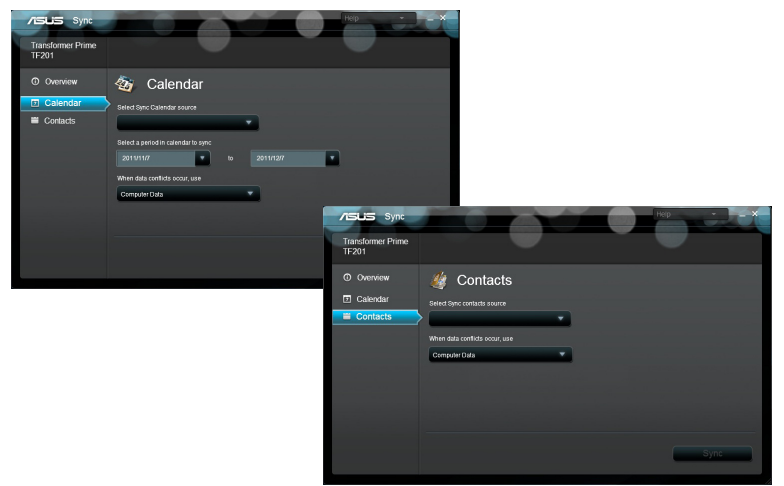

## Propisi i izjave o sigurnosti

## Izjava Savezne komisije za komunikacije

Ovaj uređaj sukladan je propisima navedenim u članku 15. FCC pravila. Rukovanje uređajem obuhvaćeno je sljedećim dvama uvjetima: (1) Uređaj ne smije stvarati štetne smetnje. (2) Uređaj mora biti u mogućnosti prihvatiti svaku smetnju, uključujući smetnju koja može izazvati neželjeni rad.

Ovaj uređaj je ispitan i sukladan ograničenjima koja vrijede za digitalne uređaje B klase, u skladu s člankom 15. FCC propisa. Ta ograničenja namijenjena su za osiguranje razumne razine zaštite protiv štetnih smetnji u kućanstvima. Ova oprema stvara, koristi i može emitirati energiju radijske frekvencije te, ako nije ugrađena i korištena u skladu s uputama, može izazvati štetne smetnje u radijskim komunikacijama. Međutim, nema jamstva da do smetnji neće doći kod određenog načina ugradnje. Ako oprema izaziva štetne smetnje u radijskom i televizijskom prijamu, što se može utvrditi isključivanjem i ponovnim uključivanjem opreme, korisnik bi trebao ukloniti smetnje na neki od sljedećih načina:

- Preokrenuti ili premjestiti prijamnu antenu.
- Povećati razmak između opreme i prijamnika.
- Opremu i prijamnik priključiti na različite utičnic.
- Za pomoć se obratiti dobavljaču ili ovlaštenom radio/TV serviseru.

Promjene ili izmjene koje nije izričito odobrila strana koja je odgovorna za sukladnost proizvoda mogu dovesti do gubitka prava korištenja ove opreme.

Antene koje se korist ena ovom predajniku ne smiju se nalaziti na istom mjestu ili raditi zajedno s bilo kojom drugom antenom ili prijemnikom.

## Podaci o RF izloženosti (SAR)

Ovaj uređaj zadovoljava vladine zahtjeve o izloženosti radio valovima. Ovaj uređaj je dizajniran i proizveden tako da ne prekoračuje granice izloženosti utjecaju radio frekvencijske (RF) energije, koje je postavila Federalna komisija za komunikacije vlade SAD-a.

Standard izloženosti koristi jedinicu za mjerenje, poznatu pod nazivom Specific Absorption Rate (Specifična stopa apsorpcije) ili SAR. Granična vrijednost za SAR prema FCC iznosi 1,6 W/kg. Ispitivanja SAR provedena su u standardnim radnim položajima koji su usvojeni u FCC s EUT predajom na propisanoj razini snage na različitim kanalima.

Najveća SAR vrijednost za uređaj prijavljena FCC-u iznosi 0,387 W/kg kad je postavljen pokraj tijela.

FCC je odobrila autorizaciju opreme za ovaj uređaj sa svim prijavljenim SAR razinama koje su procijenjene kao sukladne FCC smjernicama o RF izloženosti. SAR podaci o ovom uređaju nalaze se u datoteci, dok se FCC mogu pronaći u odjeljku Display Grant na <u>www.fcc.gov/oet/ea/fccid</u> nakon pretrage na FCC ID: MSQTF201.

Ovaj uređaj je usklađen sa SAR za opću populaciju / nekontrolirane granice izloženosti u ANSI/IEEE C95.1-1999 i testiran je u skladu s metodama mjernja i postupcima određenim u OET biltenu 65 dopuna C.

## IC propisi

Ovaj uređaj je u skladu s Industry Canada licence-exempt RSS standardima. Rukovanje njime podliježe ovim dvima uvjetima: (1) ovaj uređaj ne smije izazvati štetne smetnje i (2) ovaj uređaj mora prihvatiti sve primljene smetnje, uključujući i smetnje koje mogu dovesti do neželjenog rada.

Ovaj digitalni aparat iz Class B sukladan je s kanadskim ICES-003.

Cet appareil numérique de la classe B est conforme à la norme NMB-003 du Canada.

Ovaj radiokomunikacijski uređaj kategorije II je u skladu s Industry Canada Standard RSS-310.

Ce dispositif de radiocommunication de catégorie II respecte la norme CNR-310 d'Industrie Canada.

## Izjava o izloženosti IC zračenju

Ovaj EUT je usklađen sa SAR za opću populaciju / nekontrolirane granice izloženosti u IC RSS-102 i ispitan je u sukladnosti s metodama mjerenja i postupcima određenim u IEEE 1528. Ovaj uređaj se mora postaviti i koristiti na minimalnoj udaljenosti od 0 cm između radijatora i vašeg tijela.

Uređaj i njegove antene ne smiju se nalaziti na istom mjestu ili raditi zajedno s bilo kojom drugom antenom ili prijemnikom.

Značajka County Code Selection (Odabir državnog koda) je onemogućena za proizvode na tržištu u SAD-u / Kanadi.

Za proizvode dostupne na tržištu SAD-a / Kanadi, mogu se koristiti samo kanali 1~11. Odabir ostalih kanala neće biti moguć.

## Upozorenje o CE oznaci

# CE označivanje za uređaje bez bežične mreže/Bluetootha

Isporučena verzije uređaja sukladna je zahtjevima EEZ direktiva 2004/108/EZ "Elektromagnetska kompatibilnost" i 2006/95/EZ "Niskonaponska direktiva".

## €€

#### CE označivanje za uređaje s bežičnom mrežom/Bluetoothom

Oprema je sukladna zahtjevima direktive 1999/5/EZ europskog parlamenta i komisije od 9. ožujka 1999. kojom se regulira radio i televizijska oprema i njihova međusobna prepoznatljivost i sukladnost.

## Sigurnosni zahtjev u vezi s napajanjem

Proizvodi nazivne električne struje do 6 A teži od 3 kg moraju koristiti odobrene kabele za napajanje veće ili jednake: H05VV-F, 3G, 0,75 mm<sup>2</sup> ili H05VV-F, 2G, 0,75 mm<sup>2</sup>.

#### ASUS usluge zbrinjavanja / preuzimanja rabljenih proizvoda

ASUS programi preuzimanja i recikliranja rabljenih proizvoda proizlaze iz naše orijentacije na najviše standarde za zaštitu okoliša. Mi vjerujemo u rješenja kojima omogućujemo našim kupcima odgovorno recikliranje naših proizvoda, baterija i drugih komponenti kao i materijala za ambalažu. Molimo posjetite <u>http://csr.asus.com/english/Takeback.htm</u> radi detaljnih podataka o recikliranju u raznim regijama.

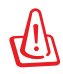

## Opasnost od eksplozije baterije ako se zamijeni nepropisanom vrstom. Dotrajale baterije zbrinite sukladno uputama.

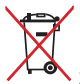

NE odlažite bateriju zajedno s komunalnim otpadom. Simbol prekrižene kante za otpatke označava da se baterija ne smije odlagati zajedno s komunalnim otpadom.

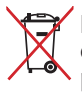

NEMOJTE odlagati prijenosno Eee Pad u komunalni otpad. Dijelove ovog proizvoda moguće je ponovo koristiti i reciklirati. Simbol prekriženog koša za otpatke označava da se proizvod (električna i elektronička oprema te baterije koje sadrže živu) ne smije odlagati zajedno s komunalnim otpadom. Elektroničke proizvode odložite prema važećim lokalnim propisima.

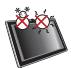

SIGURNA TEMPERATURA: Prijenosno Eee Pad smije se koristiti samo pri temperaturama okruženja od 0°C (32°F) do 35°C (95°F).

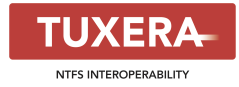

Softver Tuxera osigura podržavanje NTFS formata.

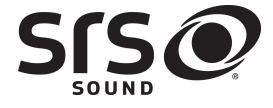

AccuWeather.com®

SRS SOUND je trgovački znak tvrtke SRS Labs, Inc. SOUND tehnology je uključena u licencu iz SRS Labs, Inc.

Podatke o vremenskoj prognozi osigurava AccuWeather.com<sup>®</sup>.

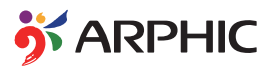

Format fonta iFont usvojen u ovom proizvodu proizveo je Arphic.

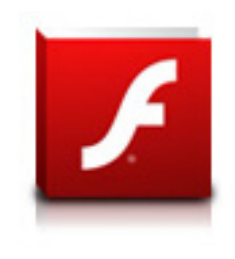

Adobe® Flash® Player support+

+Flash Player 10.2 je sada dostupan za preuzimanje na Android Market. Ovo je proizvodnja GA (General Availability) izdanje Android 2.2 (Froyo) i 2.3 (Gingerbread) uređaja i početno beta izdanje za Android 3.x (Honeycomb) tablete koji sadrže barem Googleov 3.0.1 sustav ažuriranja.

Više pojedinosti potražite na <u>http://blogs.adobe.com/flashplayer/</u>.

## Autorsko pravo

Niti jedan dio ovog priručnika, uključujući u njemu opisane proizvode i softver, ne smije se bez izričite pismene suglasnosti tvrtke ASUSTeK COMPUTER INC. (u daljnjem tekstu: ASUS) reproducirati, prenositi, prepisivati, pohranjivati u sustavu gdje se mu se može ponovo pristupiti ili prevoditi na bilo koji jezik, u bilo kojem obliku ili na bilo koji način, osim dokumentacije koju prodavatelj čuva u svrhu izrade sigurnosne kopije.

ASUS i Eee Pad logotip zaštitni su znaci tvrtke ASUSTek Computer Inc.

Pridržano je pravo izmjene podataka iz ovog dokumenta bez prethodne obavijesti.

Copyright © 2011 ASUSTeK COMPUTER INC. Sva prava pridržana.

## Ograničenje odgovornosti

U određenim situacijama zbog nedostatka za koji je odgovorna tvrtka ASUS ili drugih obveza, možete imati pravo na naknadu štete od tvrtke ASUS. U tom slučaju, bez obzira na osnovu temeljem koje potražujete naknadu štete od tvrtke ASUS, ASUS će biti odgovoran isključivo za štete nastale kao posljedica tjelesne ozljede (uključujući smrt), oštećenja nepokretne i pokretne imovine, ili sve druge stvarne i izravne štete koje su uzrokovane nepoštivanjem i neizvršavanjem zakonskih obveza propisanih ovim jamstvom, u iznosu do navedene ugovorne cijene svakog pojedinog proizvoda.

ASUS je isključivo odgovoran za nadoknadu štete, gubitka i potraživanja koja proizlaze iz ugovora, kaznene odgovornosti ili kršenja prava prema odredbama ovog jamstva.

To se ograničenje također odnosi na dobavljače tvrtke ASUS i prodajno mjesto na kojem ste kupili proizvod te predstavlja maksimalnu odgovornost tvrtke ASUS, njezinih dobavljača i prodajnog mjesta.

TVRTKA ASUS NI U KOJIM OKOLNOSTIMA NEĆE BITI ODGOVORNA ZA SLJEDEĆE: (1) POTRAŽIVANJA TREĆIH OSOBA U VAŠE IME; (2) GUBITAK ZAPISA I PODATAKA TE OŠTEĆENJA ISTIH; ILI (3) POSEBNE, SLUČAJNE, NEIZRAVNE I BILO KAKVE POSLJEDIČNE POSLOVNE ŠTETE (UKLJUČUJUĆI GUBITAK DOBITI I UŠTEĐEVINE), ČAK NI AKO SU ASUS, NJEGOVI DOBAVLJAČI I PRODAJNO MJESTO NA KOJEM STE KUPILI PROIZVOD, BILI SVJESNI MOGUĆNOSTI NASTANKA TAKVIH ŠTETA.

| Proizvođač              | ASUSTek COMPUTER INC.                                |
|-------------------------|------------------------------------------------------|
| Adresa, Grad            | No. 150, LI-TE RD., PEITOU, TAIPEI 112, TAIWAN R.O.C |
| Država                  | TAIWAN                                               |
| Ovlašteni predstavnik u | ASUS COMPUTER GmbH                                   |
| Evropi                  |                                                      |
| Adresa, Grad            | HARKORT STR. 21-23, 40880 RATINGEN                   |
| Država                  | GERMANY                                              |